# ai4impact

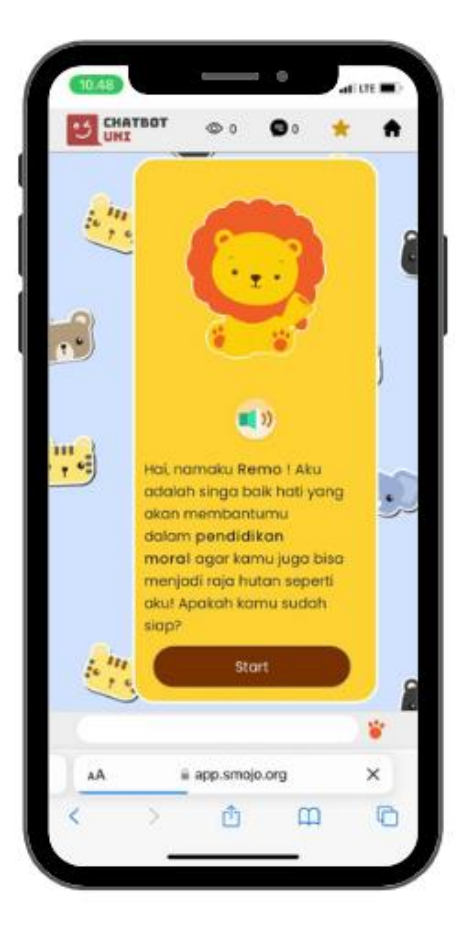

# **Panduan Teknis Chatbot REMO**

Versi 1.0 (17 Juli 2022) Oleh : Devana Afriani Dewi

## Daftar Isi

| Tentang Chatbot REMO                                                                               | 3  |
|----------------------------------------------------------------------------------------------------|----|
| Tujuan utama Chatbot Remo:                                                                         | 3  |
| Mengapa Chatbot?                                                                                   | 4  |
| Apa itu Chatbot?                                                                                   | 4  |
| Keuntungan Chatbot sebagai media pembelajaran:                                                     | 5  |
| Konten dan Fitur Chatbot Remo                                                                      | 7  |
| 1. Materi/Storytelling                                                                             | 8  |
| 2. Kuis                                                                                            | 10 |
| 3. Audio                                                                                           | 11 |
| 4. Slide                                                                                           | 12 |
| Panduan Teknis Chatbot Remo                                                                        | 13 |
| Persiapan 1: Cara mendaftar akun Chatbot Uni                                                       | 13 |
| Persiapan 2: Cara mengunduh template dan mengakses video pembelajaran Chatbot Remo                 | 14 |
| Persiapan 3: Cara menerbitkan Chatbot Remo sendiri dari template                                   | 16 |
| Sesi 1a : Mengubah Avatar, Background, dan Deskripsi Singkat                                       | 16 |
| Sesi 1b : Mengubah konten chatbot (karakter, teks, & image) dan embed media interaktif pada materi | 18 |
| Sesi 2 : Mengubah Latihan/Kuis dan respon jawaban latihan/kuis                                     | 23 |
| Sesi 3: Menambahkan Audio                                                                          | 26 |
| Sesi 4: Menambah dan mengubah Slide                                                                | 26 |
| Sesi 5 : Mengubah intro, panggilan untuk user, dan selesai                                         | 28 |
| Sesi 6 : Mendesain dan menambahkan button pada chatbot                                             | 29 |
| Poin-Poin Penting untuk Hal Teknis                                                                 | 32 |

#### **Tentang Chatbot REMO**

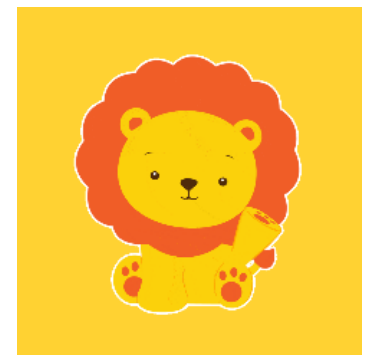

Chatbot Remo adalah sebuah media pembelajaran digital dan interaktif mengenai pendidikan moral dengan metode digital story telling. Digital storytelling merupakan sebuah gabungan berbagai fitur multimedia seperti grafik, teks, rekaman, suara, lagu, music dan video dengan seni bercerita untuk menyajikan materi atau poin-poin tertentu dengan durasi waktu tertentu dan dikemas dalam format digital yang menarik. Chatbot ini masuk ke dalam media pembelajaran yang bersifat literasi namun dapat juga digunakan untuk yang sifatnya numerasi dengan konsep

penggunaanya room tour. Remo terfokus pada pembelajaran moral dan cocok digunakan pada siswa SD dimana pada tingkat ini, siswa mengalami perkembangan fisik dan motorik, tak kecuali perkembangan kepribadian, watak, emosional, intelektual, bahasa, budi pekerti, dan moralnya yang bertumbuh dengan pesat.

Harapan kami dengan hadirnya Chatbot Remo ini, para pendidik dapat berkreasi membuat chatbot mata pelajaran literasi secara mudah, menyenangkan dan terukur sedangkan bagi siswa agar dapat memahami materi yang telah disampaikan oleh guru melalui pembelajaran interaktif, sehingga kegiatan belajar mengajar akan jauh lebih menyenangkan dan meminimalisirkejenuhan atau kebosanan dalam belajar.

#### Tujuan utama Chatbot Remo:

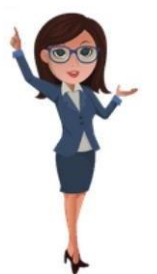

Untuk tenaga pendidik: Mendukung kegiatan belajar mengajar mapel literasi khususnya pendidikan moral berbasis digital story telling yang menarik, efektif, mampu memvisualisasikan materi dan membantu siswa mengidentifikasi suatu bentuk obyek yang memerlukan alat peraga secara daring, luring, sinkronus, dan asinkronus dengan media pembelajaran yang sudah siap pakai.

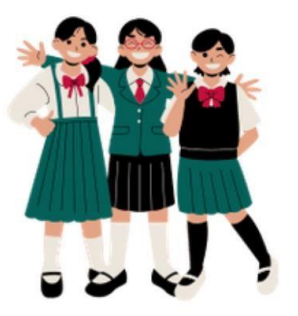

Untuk peserta didik: diharapkan dapat merubah perilaku anak, sehingga peserta didik jika sudah dewasa lebih bertanggung jawab dan menghargai sesamanya dan mampu menghadapi tatangan jaman yang cepat berubah secara interaktif, dan efektif untuk mode pembelajaran daring, luring, sinkronus, dan asinkronus.

#### Mengapa Chatbot?

Sejak pandemi, sekolah dan guru diharuskan untuk beradaptasi dengan metode Pembelajaran Jarak Jauh (PJJ). Berikut tantangan yang sangat umum dihadapi oleh guru:

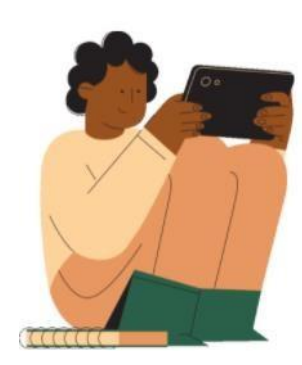

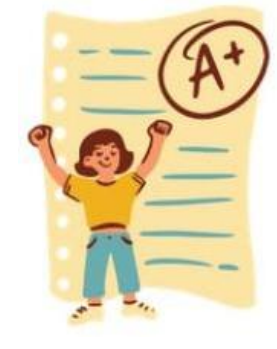

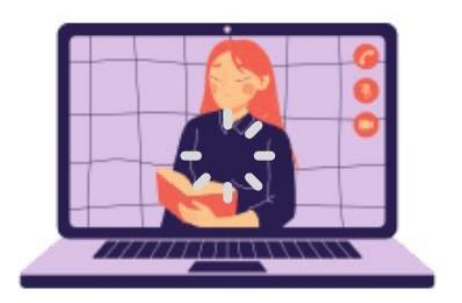

Tanpa pengawasan guru, motivasi & minat belajar siswa cenderung berkurang Sulitnya mengukur dan menganalisa progres pembelajaran siswa di rumah selama PJJ Keterbatasan kuota internet untuk memfasilitasi media pembelajaran jarak jauh

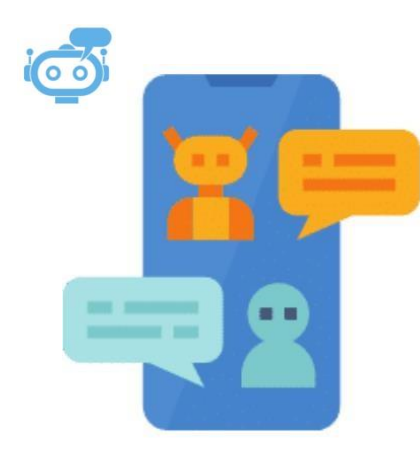

#### Apa itu Chatbot?

**Chatbot** adalah program komputer yang dapat melakukan percakapan seperti manusia lewat internet. Teknologi ini diharapkan dapat mensimulasi interaksi antara guru dan siswa di kelas dalam format daring, sehingga menciptakan pembelajaran yang efektif dan menyenangkan bagi siswa.

# Keuntungan Chatbot sebagai media pembelajaran:

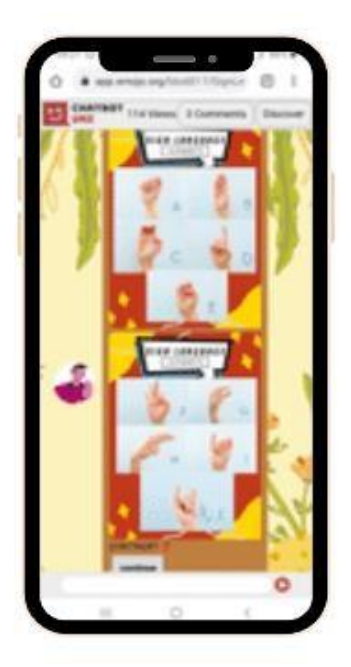

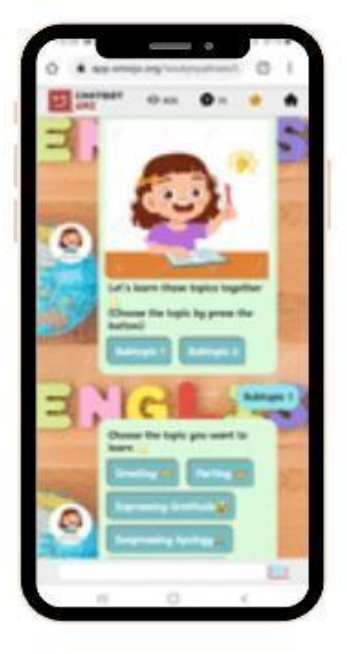

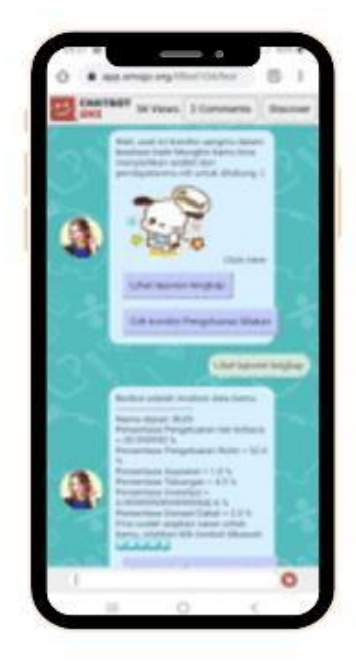

| Bite-Size             | Menyenangkan             | Terukur                     |
|-----------------------|--------------------------|-----------------------------|
| Siswa dapat belajar   | Chatbot membantu         | Guru dapat memonitor        |
| materi yang kompleks  | pembelajaran dua arah    | proses pembelajaran siswa   |
| secara bertahap, satu | aktif dengan susunan     | secara detail percakapan    |
| demi satu. Mereka     | konten interaktif (game, | demi percakapan. Guru       |
| dapat belajar konsep  | pendongengan). Siswa     | dapat mengetahui nikai kuis |
| dan mengetes          | belajar sambil bermain   | dan kelemahan siswa         |
| pemahaman melalui     | dalam percakapan         | secara spesifik dengan      |
| quiz dengan kecepatan | chatbot dengan           | memberikan intervensi       |
| masing-masing.        | gamifikasi point reward  | langsung secara cepat dan   |
|                       |                          | tepat                       |

Untuk menjawab tantangan tenaga pendidik, berikut fitur-fitur Chatbot Remo yang sudah disiapkan:

| Meningkatkan motivasi<br>dan minat belajar siswa                                                                                                    | Mengukur dan<br>menganalisa progres<br>pembelajaran siswa                                                                                                    | Pembelajaran virtual yang<br>hemat kuota internet                                                                                                    |
|----------------------------------------------------------------------------------------------------|----------------------------------------------------------------------------------------------------|----------------------------------------------------------------------------------------------------|
| <ul> <li>Konten<br/>pembelajaran<br/>interaktif berbasis<br/>percakapan santai</li> <li>Pembelajaran<br/>interaktif dan<br/>berbasis percakapan</li> <li>Konsep room tour<br/>memudahkan siswa<br/>untuk belajar<br/>terfokus dengan<br/>karakter yang<br/>dipilih di awal.</li> </ul> | <ul> <li>Pemberian quiz sebelumdan sesudah penyampaian materi untuk mengukur progres peningkatan pembelajaran siswa.</li> <li>Hasil yang langsung terlihat saat menyelesaikan kuis memudahkan guru dalam memberikan penilaian.</li> </ul> | <ul> <li>Penggunaan chatbot<br/>lewat website tanpa harus<br/>mengunduh aplikasi</li> <li>Penggunaan gambar dan<br/>video singkat yang ringan<br/>dan hemat kuota</li> <li>Tampilan chatbot yang<br/>sederhana namun efektif<br/>dan interaktif</li> </ul> |

## Konten dan Fitur Chatbot Remo

Dengan konsep Room Tour, Chatbot Remo mempunyai beberapa room yang masing-masing roomnya memiliki materi dan soalan atau kuis. Room tersebut berupa siapa yang mengakses; guru atau siswa, juga masing-masing karakter seperti Albert, Abbas, Bernard, Loui, dan Roco. Selain materi dan kuis, chatbot Remo juga mempunyai menu Audio yang dapat digunakan untuk menambahkan audio pada chatbot agar pembelajaran lebih realistik, lalu ada Slide yang digunakan apabila guru-guru membutuhkan beberapa hal seperti karakter yang bersifat pilihan yang nantinya akan membawa siswa ke dalam room sesuai dengan slide yang dipilih. Contoh Slide dapat dilihat pada gambar 1.1.

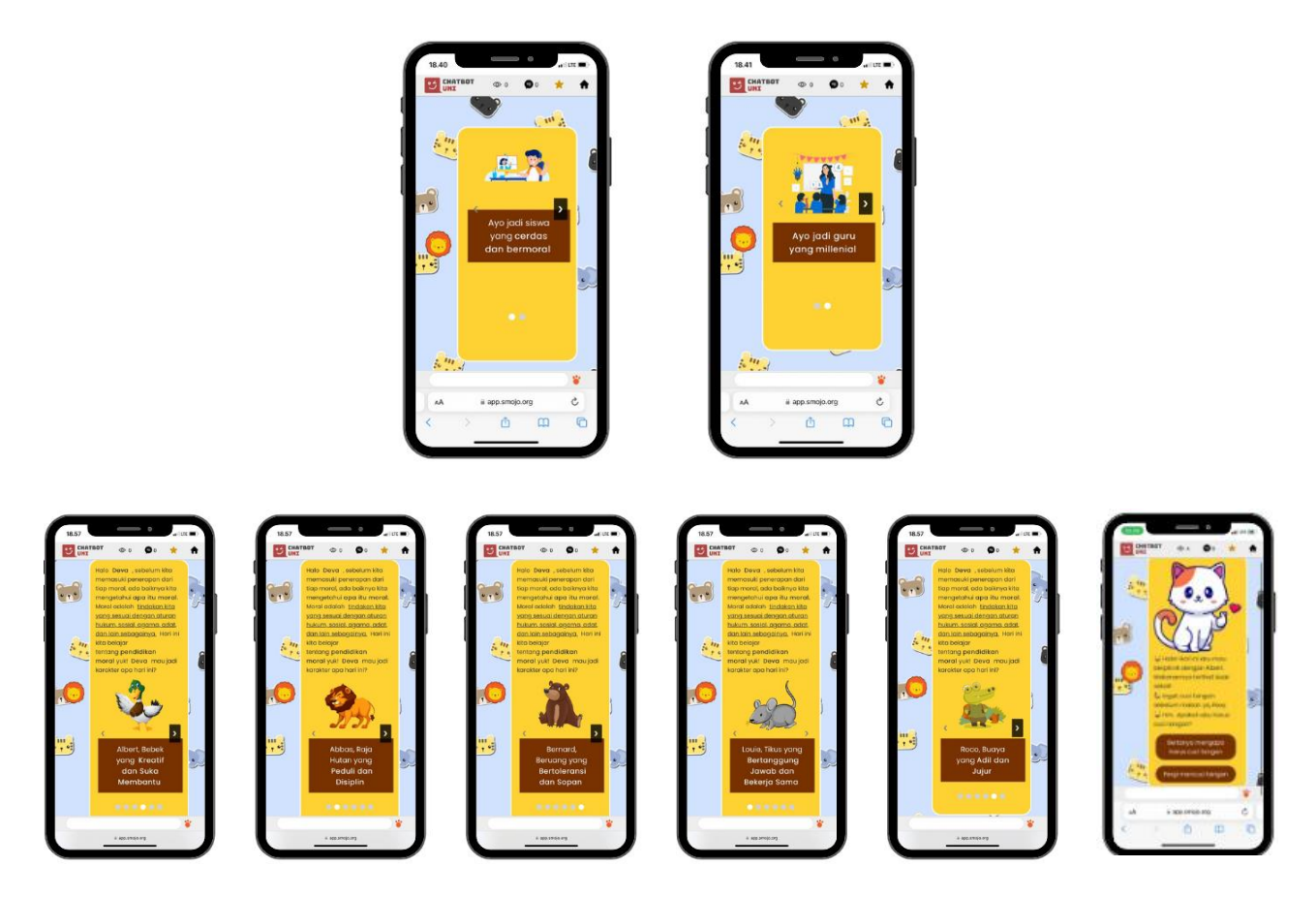

Gambar 1.1 Menu Utama pada Chatbot Remo

#### 1. Materi/Storytelling

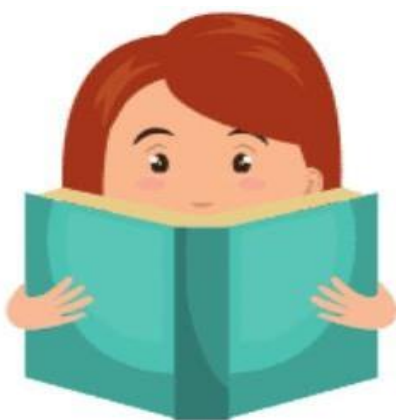

Chatbot membantu siswa mempelajari materi secara bite-size, menyenangkan, dan terstruktur. Untuk pembuatan materi dalam chatbot, guru dapat mendesain alur penyampaian materi dalam bentuk percakapan atau seperti permainan. Ini membantu siswa mempelajari materi tersebut secara tidak membosankan dan secara bertahap memastikan pemahaman materi tersebut dengan fitur kuis. Contohnya, di dalam chatbot Remo ada 6 karakter pada tiap room yang memuat baik materi maupun kuis. Karakter tersebut ialah Albert, Abbas, Bernard, Loui, dan Roco.

Pengelompokan materi dan kuis tiap room menjadikan Chatbot Remo lebih terfokus terhadap karakter yang akan dipilih oleh siswa dan juga tema dari masingmasing karakter tersebut. Chatbot Remo membantu pembelajaran setiap unsur ini secara interaktif dan bertahap dalam bentuk percakapan yang bisa dinavigasikan secara mudah dengan tombol. Kerangka chatbot Remo tentunya cukup relevan untuk pembelajaran literasi lainnya. Struktur materi tersebut dapat digunakan untuk mata pelajaran lain sesuai dengan kebutuhan guru maupun peserta didik di kelas.

Selain konsepnya yang Room Tour, chatbot Remo juga didesain agar dapat menambahkan audio pada setiap roomnya. Pembelajaran akan terasa lebih realistik karena adanya unsur audio visual yang dikemas dalam Chatbot Remo. Penggunaannya pun cukup mudah dan akan sangat membantu siswa dalam proses belajar mengajar baik secara luring, daring, sinkronus maupun asinkronus.

Pembagian materi dalam chatbot Remo dibagi ke dalam beberapa room yang mempunyai nama atau karakternya masing-masing. Berikut macam-macam karakter dan materi atau storytelling pada chatbot Remo;

# a. AlbertImage: AlbertImage: Albert<

Gambar 2.1 tampilan pada materi Albert

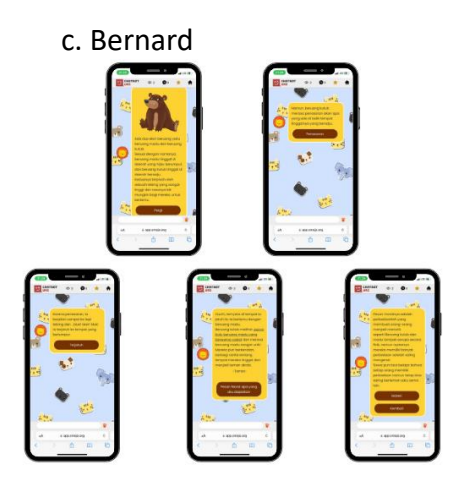

Gambar 2.3 tampilan pada materi Bernard

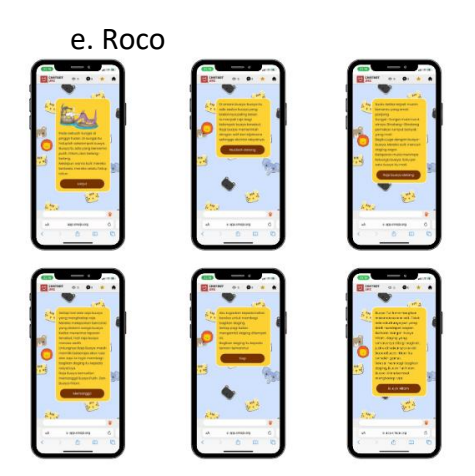

Gambar 2.5 tampilan pada materi Roco

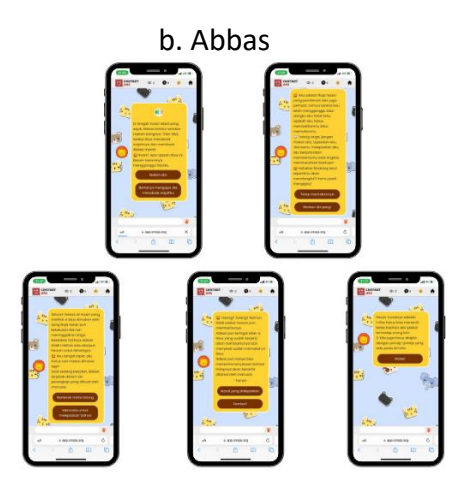

Gambar 2.2 tampilan pada materi Abbas

d. Loui

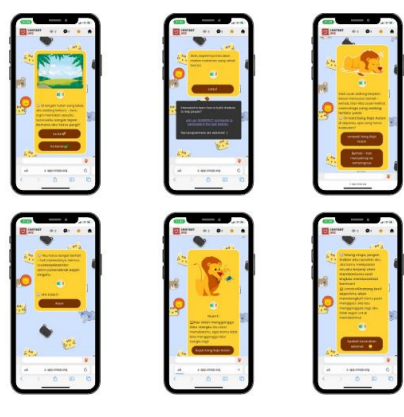

**Gambar 2.4** tampilan pada materi Louie

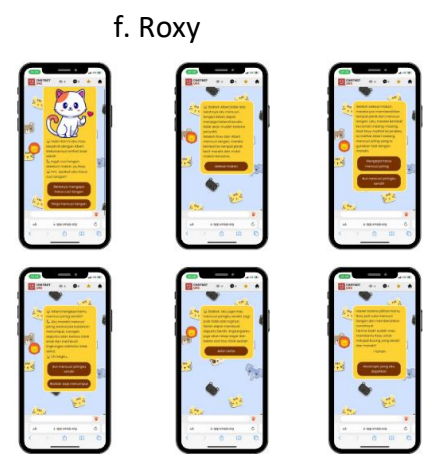

Gambar 2.6 tampilan pada materi Roxy

2. Kuis

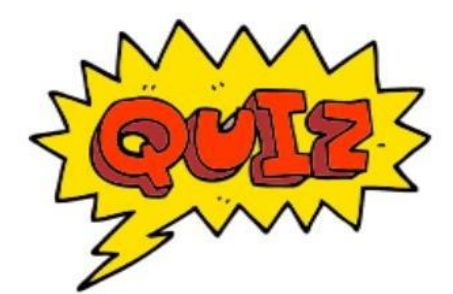

Kuis bertujuan untuk membantu guru dan peserta didik mengukur dan mengevaluasi level pemahaman peserta didik secara interaktif dan bertahap. Di dalam kuis tersebut para guru dapat memasukkan konten-konten interaktif seperti gambar, video, atau animasi supaya peserta didik termotivasi untuk menyelesaikan kuis tersebut.

Di dalam chatbot Remo, kuis berada dalam room masingmasing karakter setelah membaca dan menonton video materi. Siswa juga dapat menjawab soal tiap room karakter yang dipilih saat awal juga mendapatkan hasil pembelajaran siswa secara langsung saat itu juga. Apabila siswa menginginkan untuk menjawab kuis di room lainnya maka siswa harus menyelesaikan terlebih dahulu sehingga mendapatkan hasil lalu pergi ke room lainnya. Berikut penjelasan lebih lanjut.

#### b. Menentukan Karakter Saat Mengerjakan Kuis

Dalam konten kuis, guru dapat menentukan karakter untuk siswa yang nantinya dapat dipilih sebelum mengerjakan kuis. Hal ini dimaksud agar sebelum siswa mengerjakan kuis, siswa memahami apa itu toleransi, kerja sama, tanggung jawab dsb. Guru juga dapat menentukan jumlah kuis dan jumlah pilihan jawaban yang akan ditampilkan pada kuis di tiap roomnya.

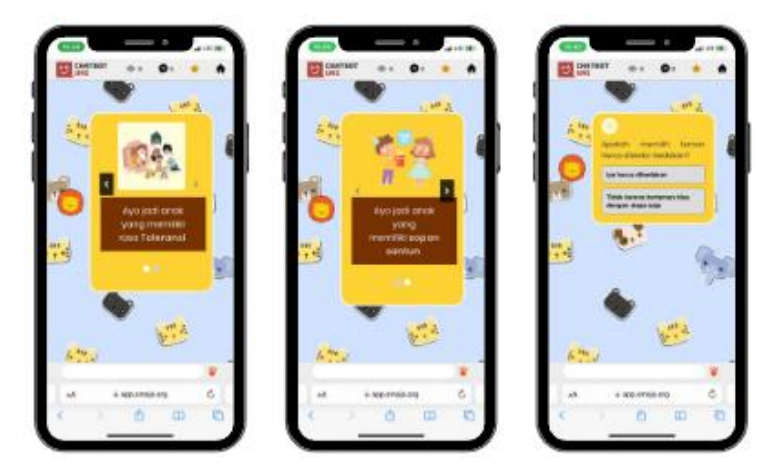

**Gambar 3.1** tampilan slide dan kuis pada karakter Bernard

#### c. Hasil yang Dapat Diketahui Secara Langsung

Saat peserta didik menjawab soal, setiap jawaban yang ia pilih akan langsung terlihat apakah peserta didik tersebut menjawab dengan salah atau benar. Ini sangat membantu guru untuk mengefisienkan waktu dalam memberikan penilaian kepada peserta didik.

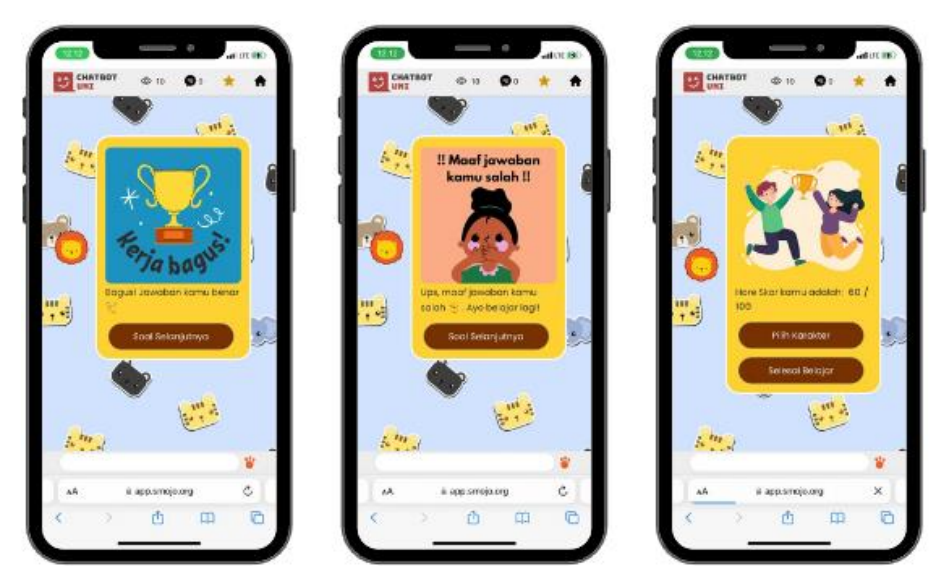

Gambar 4.1 Tampilan respon kuis saat siswa menjawab dan hasil kuis

#### 3. Audio

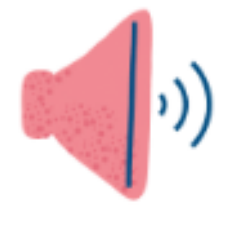

Berdasarkan pengembangan pembelajaran, penggunaan audio dianggap sebagai bahan ajar yang ekonomis, menyenangkan, dan mudah disiapkan dan digunakan oleh guru dan siswa. Chatbot Remo termasuk ke dalam media pembelajaran audio visual dimana media yang dapat menyajikan gambar bergerak, warna dan disertai penjelasan berupa tulisan dan suara.

Penggunaan media audio visual dalam proses pembelajaran merupakan salah satu perencanaan yang telah seorang guru siapkan untuk membuat proses pembelajaran lebih menarik dan dapat memotivasi siswa dalam belajar.Dalam chatbot remo. Guru-guru dapat memasukkan berbagai macam audio dengan mudah agar pembelajaran lebih realistik. Siswa dapat belajar berbagai macam moral dalam bentuk karakter sekaligus dapat mendengar suara-suara dari berbagai macam karakter tersebut.

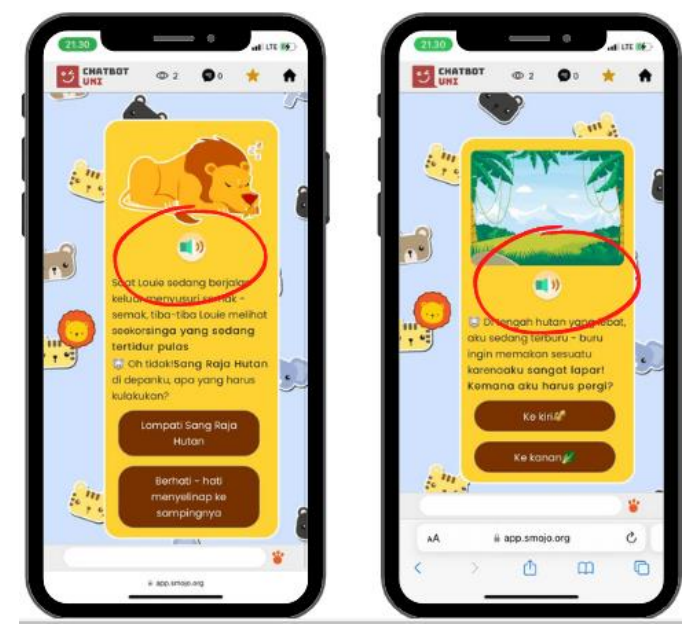

Gambar 5.1 Tampilan Letak Audio pada Chatbot Remo

#### 4. Slide

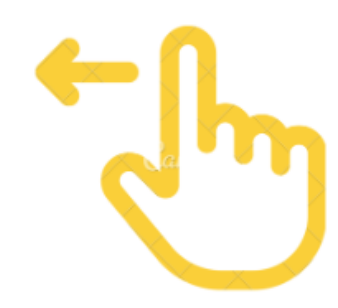

Dalam Chatbot Remo, selain audio ditambahkan fitur slide dimana siswa dapat memilih dengan mandiri karakter mana yang akan dipilihnya. Slide ini yang menjadi ciri khas Remo yang mempunyai konsep room tour. Selain akan lebih terfokus pada moral yang terdapat dalam room dari karakter tersebut, slide juga dapat meningkatkan motivasi belajar siswa karena siswa dapat memilih kirakira karakter mana yang paling sesuai dengan dirinya. Guru juga dapat memodifikasi slide ini sesuai kebutuhan siswa di sekolah dengan mudah.

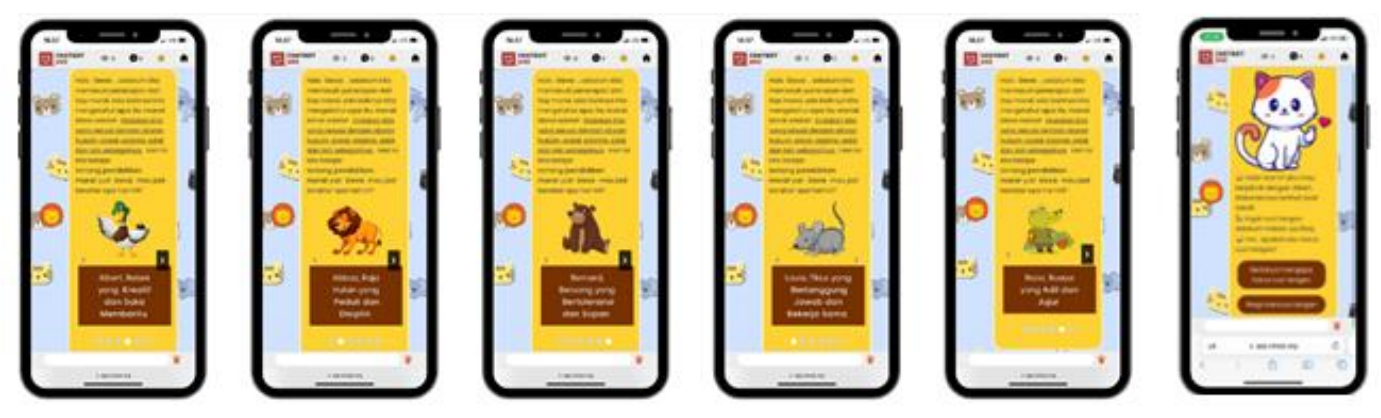

Gambar 6.1 Contoh Slide pada karakter chatbot Remo

#### Panduan Teknis Chatbot Remo

Panduan teknis ini dibagi menjadi 9 bagian.

- Persiapan 1: Cara mendaftar akun Smojo Al
- Persiapan 2: Cara mengunduh template Chatbot Remo
- Persiapan 3: Cara menerbitkan Chatbot Remo sendiri dari template
- Sesi 1a : Mengubah avatar, background, dan deskripsi singkat
- Sesi 1b : Mengubah konten chatbot (image dan teks)
- Sesi 2 : Mengubah Latihan/Kuis dan respon Latihan/Kuis
- Sesi 3 : Menambahkan audio
- Sesi 4: Menambah dan mengubah slide
- Sesi 5 : Mengubah intro, nama chatbot dan panggilan untuk user
- Sesi 6 : Mendesain dan menambahkan button pada chatbot

#### Persiapan 1: Cara mendaftar akun Chatbot Uni

| No | Langkah-langkah                                                                                                    | Gambar                                                                                                    |
|----|----------------------------------------------------------------------------------------------------|----------------------------------------------------------------------------------------------------|
| 1. | Buka <u>https://smojo.ai/register</u> lewat<br>browser internet. Untuk proses pendaftaran<br>yang lancer, kami menyarankananda untuk<br>mendaftar lewat<br>laptop/komputer                                                                       | €mojo.Al<br>Registration requires an invitation code. Request one from us.base# Existing user? Log.bs<br>                  |
| 2. | Masukkan kode pendaftaran (invite code)<br>yang dikirimkan oleh panitia                                                                                                    | Gambar 6.1 Situs pendaftaran akun                                                                                          |
| 3. | Masukan username, password, dan alamat<br>email anda untuk melengkapi pendaftaran                                                                                                    | https://smojo.ai/register                                                                                                  |
| 4. | Baca "Terms and Conditions" dan klik<br>"Create Account"                                                                                                    | Please login.<br>Username: <b>Password:</b><br>Password: <b>Password</b> :                                                 |
| 5. | Untuk mengecek keberhasilan pendaftaran<br>akun, buka <u>https://smojo.ai/editor</u> dan<br>masukkan username dan password yang<br>anda buat. Jika berhasil, maka sistem kami<br>akan merespons "Welcome, <nama<br>USERNAME ANDA&gt;!"</nama<br> | Welcome, devanaafr!<br>Change_password<br>Gambar 6.2 Indikasi keberhasilan sign-up<br>dalam <u>https://smojo.ai/editor</u> |

#### Persiapan 2: Cara mengunduh template dan mengakses video pembelajaran Chatbot Remo

| No | Langkah-langkah                                                                                                    | Gambar                                                                                        |
|----|----------------------------------------------------------------------------------------------------|-----------------------------------------------------------------------------------------------|
| 1. | Buka situs https://smojo.ai/editor                                                                                                    | 아 윤 ☆ 🛛 😽 :                                                                                   |
| 2. | Masukkan username & password anda                                                                                                    | Learn Templates Community Smojo Login 🏘                                                       |
| 3. | Klik "Templates" di ujung kanan layar                                                                                                    |                                                                                               |
| 4. | Klik icon Chatbot Remo dan🚣                                                                                                    |                                                                                               |
|    | tekan tombol "download" yang berwarna hijau.                                                                                                    | Please login.                                                                                 |
| 5. | Template Chatbot tersebut sudah terunduh<br>apabila tulisan "Download Completed" sudah<br>muncul di kanan atas layar                                                                                                    | <b>Gambar 6.3</b> Letak templates di bagian<br>ujung kanan atas platform Smojo Al             |
| 6. | Kembali ke <u>https://smojo.ai/editor</u> .<br>Sekarang, klik tombol "File Explorer" i<br>kanan atas layar. Jika sudah berhasil<br>terunduh, maka folder <b>RE01-REMO</b> akan<br>muncul di tampilan sebelah kanan.<br>(Gambar 6.6) | <complex-block><section-header><text><image/><image/></text></section-header></complex-block> |

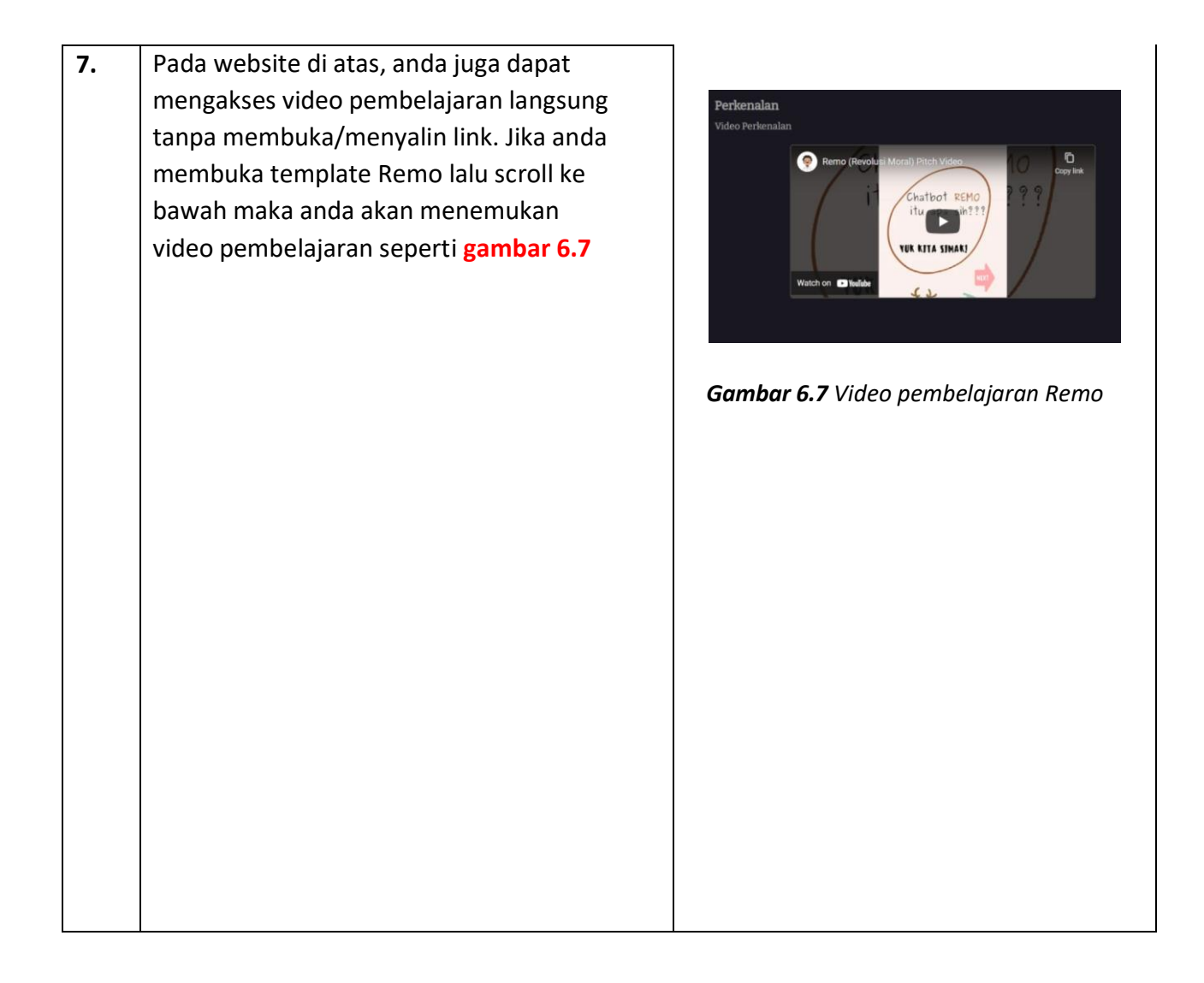

| No | Langkah-langkah                                                                                                    | Gambar                                                                                                    |
|----|----------------------------------------------------------------------------------------------------|----------------------------------------------------------------------------------------------------|
| 1. | Klik "File Explorer" 📄. Klik "RE01-REMO"<br>yang muncul di sebelah kanan.                                                                                                    | new file-1* x main.m x *<br>10<br>11 terra/chat<br>12 terra/chat/spp<br>13 terra/chat/spc<br>14 smojo/chat/suiz<br>15 smojo/chat/suiz<br>16<br>16<br>17 incluide ./topics/ulawars.m<br>19 incluide ./topics/ulawars.m                                                                                                    |
| 2. | Klik "main.m". Main.m merupakan file chatbot<br>utama dimana anda bisa dan menampilkan<br>chatbot anda di sebagai web application<br>(Publish).                                                                                   | 20 Include ./topics/audio.m<br>21 \\ RUIS BISA<br>23 \ Include ./topics/late<br>24 \ Include ./topics/late<br>25 \\ SULAM MIIS<br>26 \\ SULAM MIIS<br>27 Include ./topics/solam-tikus.m<br>28 Include ./topics/solam/boolam-tikus.m<br>29 Include ./topics/solam/solam-tikus.m<br>29 Include ./topics/solam/solam-tikus.m<br>29 Include ./topics/solam/solam-tikus.m<br>20 Include ./topics/solam/solam-tikus.m<br>20 Include ./topics/solam-tikus.m<br>20 Include ./topics/solam-tikus.m<br>20 Include ./topic |
| 3. | Klik tombol "publish" untuk menampilkan<br>chatbot anda sebagai website. Chatbot anda<br>dapat diakses dari web browser dengan nama<br><u>https://app.smojo.org/<username_anda>/a</username_anda></u><br><u>cita</u> (Gambar 6.8) | SuccessIII Your chatbot is published as:<br>https://app.smojo.org/devanaafr/remo<br>title="Withjain and the sode:<br>/frame<br>src="https://app.smojo.org/devanaafr/remo"<br>title="Withjain and the mooil Singa baik hati yang<br>akana membartumu dalam pendidikan moral agar<br>makana membartumu dalam spenti aku!"<br>class="chatbot" ><br>w<br>Gambar 6.8 Tampilan Smojo AI ketika<br>Chatbot Remo anda berhasil<br>diterbitkan                                                                                                    |

#### Persiapan 3: Cara menerbitkan Chatbot Remo sendiri dari template

#### Sesi 1a : Mengubah Avatar, Background, dan Deskripsi Singkat

| No. | Langkah-langkah                                                                                                    | Gambar                                                                                                    |
|-----|----------------------------------------------------------------------------------------------------|----------------------------------------------------------------------------------------------------|
| 1.  | Klik "File Explorer" 📄. Klik "RE01-REMO"<br>yang muncul di sebelah kanan. lalu klik<br>"main.m".                                                                                                    | 59 \ The background image, Should be tileable/repentable.<br>\ Dr you can use a HTML color (see https://www.WSchools.com/colors/colors.pid<br>\ background: https://lie.staticflickr.com/4555/91578746037_258646945_k.jpg<br>62 background: https://lie.staticflickr.com/65555/51376736037_258646945_k.jpg<br>64 \ background: https://lie.staticflickr.com/65555/513787461248214801408479_k.jpg<br>65 \ background: https://lie.staticflickr.com/65555/51378746248214801408479_k.jpg<br>66 \ lanekground: https://lie.staticflickr.com/65555/51378746248214801408479_k.jpg<br>67 \ background: https://lie.staticflickr.com/65555/51378748248214908479_k.jpg<br>68 \ lanekground: https://lie.staticflickr.com/65555/51378748248214908479_k.jpg<br>66 \ awater: https://lie.sof/MS24042711on-awater.pg7auto-compressEcstInysrg16d<br>awater: https://lie.sof/MS24042711on-awater.pg7auto-compressEcstInysrg16d<br>67 \ awater https://lie.sof/MS24042711on-awater.pg7auto-compressEcstInysrg16d<br>69 \ Ontional_bother on awater. |
| 2.  | Scroll hingga menuju baris 63 dan 68,<br>terdapat tulisan background dan avatar<br>berwarna oranye diikuti link dengan format<br>jpeg. Link tersebut adalah gambar dari<br>background dan juga avatar chatbot Remo<br>yang telah anda download sebelumnya.<br>Abaikan tulisan berwarna ungu karena<br>apabila tulisan berwarna ungu maka<br>program tersebut sedang tidak aktif/tidak<br>berjalan (Gambar 6.9) | <b>Gambar 6.9</b> Tampilan main.m pada 1-chatbot<br>untuk mengubah background dan avatar                                                                                                    |

| 3.       | Untuk mengubah background dan avatar,                                                                                                    |                                                                                                    |
|----------|----------------------------------------------------------------------------------------------------|----------------------------------------------------------------------------------------------------|
|          | anda hanya perlu mencari gambar bisa                                                                                                    |                                                                                                    |
|          | melalui google images ataupun mendesain                                                                                                    |                                                                                                    |
|          | sendiri. Agar lebih memudahkan dan                                                                                                    | Integrating diversion my Q Q Goodenee Serve Serve Se                                                                                                    |
|          | membuat tampilan link lebih singkat. Anda                                                                                                    |                                                                                                    |
|          | bisa gunakan website "imgur.com" namun                                                                                                    | Bare New York Workshop 20 Parkshop 20 Park |
|          | ini bersifat opsional apabila gambar yang                                                                                                    | MOST VIRAL - VIEWEST - VIEWEST - VIE |
|          | diinginkan berasal dari google image                                                                                                    | Pase Pase                                                                                                    |
| 4.       | Apabila Anda mendesain sendiri gambar                                                                                                    | Arryone.<br>Develop and require two factor                                                                                                    |
|          | untuk avatar dan background chatbot                                                                                                    | Gambar 6.10 Tampilan website imgur.com                                                                                                    |
|          | Anda, disarankan untuk menggunakan                                                                                                    |                                                                                                    |
|          | website imgur.com. Langkah pertama buka                                                                                                    |                                                                                                    |
|          | website, register menggunakan facebook                                                                                                    |                                                                                                    |
|          | (disarankan), upload gambar yang telah                                                                                                    | View and edit post                                                                                                    |
|          | anda desain, tunggu beberapa saat hingga                                                                                                    | Image Link                                                                                                    |
|          | laman menunjukkan beberapa link dari                                                                                                    | https://imgur.com/iciBnhH Copy                                                                                                    |
|          | gambar yang telah anda upload                                                                                                    |                                                                                                    |
| 5.       | Pastikan untuk <b>copy paste</b> link dengan                                                                                                    | Markdown Link (reddit comments) [Imgur[0https://i.imgur.com/ici8nh Copy                                                                                                    |
|          | akhiran/format .jpg agar gambar dapat                                                                                                    | HTML (website / blogs)                                                                                                    |
|          | muncul pada chatbot Anda. Masukkan link                                                                                                    | <b>Gambar 6.11</b> pastikan salin link dengan format                                                                                                    |
|          | pada background : <link anda="" gambar=""/>                                                                                                    | akhiran .jpg                                                                                                    |
|          | atau pada <b>avatar : <link anda="" gambar=""/></b>                                                                                                    |                                                                                                    |
|          |                                                                                                    |                                                                                                    |
| 6.       | Untuk mengubah deskripsi pada chatbot                                                                                                    |                                                                                                    |
| 6.       | Untuk mengubah deskripsi pada chatbot<br>Remo. Pada baris 105-107 terdapat <b>tittle</b> ,                                                                                                    | 104 . These will be visible when you share the link to your                                                                                                    |
| 6.       | Untuk mengubah deskripsi pada chatbot<br>Remo. Pada baris 105-107 terdapat <b>tittle,</b><br><b>description dan thumbnail.</b> Anda dapat                                                                                                    | <ul> <li>104 \ These will be visible when you share the link to your</li> <li>105 title: Remo</li> <li>106 description: Hai, aku Remo! Singa baik hati yang akan me</li> </ul>                                                                                                    |
| 6.       | Untuk mengubah deskripsi pada chatbot<br>Remo. Pada baris 105-107 terdapat <b>tittle</b> ,<br><b>description dan thumbnail.</b> Anda dapat<br>mengubah nama Chatbot Anda sesuai                                                                                                    | 104 X These will be visible when you share the link to your<br>105 title: Remo<br>106 description: Hai, aku Remo! Singa baik hati yang akan me<br>107 thumbnail: https://i.ibb.co/RbcV3mg/Lion-avatar-jpg.jpg?<br>108 ;                                                                                                    |
| 6.       | Untuk mengubah deskripsi pada chatbot<br>Remo. Pada baris 105-107 terdapat <b>tittle</b> ,<br><b>description dan thumbnail.</b> Anda dapat<br>mengubah nama Chatbot Anda sesuai<br>kebutuhan pada baris <b>title.</b> Mengubah                                                                                                    | 104 \\These will be visible when you share the link to your<br>105 title: Remo<br>106 description: Hai, aku Remo! Singa baik hati yang akan me<br>107 thumbnail: https://i.ibb.co/RbcV3mg/lion-avatar-jpg.jpg?<br>108 :<br>Gambar 6.12 Tampilan untuk mengubah title                                                                                                    |
| 6.       | Untuk mengubah deskripsi pada chatbot<br>Remo. Pada baris 105-107 terdapat <b>tittle</b> ,<br><b>description dan thumbnail.</b> Anda dapat<br>mengubah nama Chatbot Anda sesuai<br>kebutuhan pada baris <b>title.</b> Mengubah<br>deskripsi dan gambar Chatbot Anda                                                                                                    | 104 \ These will be visible when you share the link to your<br>105 title: Remo<br>106 description: Hai, aku Remo! Singa baik hati yang akan me<br>107 thumbnail: https://l.ibb.co/RbeV3mg/Lion-avatar-jpg.jpg?<br>108 :<br>Gambar 6.12 Tampilan untuk mengubah title,<br>deskrinsi dan thumbnail                                                                                                    |
| 6.       | Untuk mengubah deskripsi pada chatbot<br>Remo. Pada baris 105-107 terdapat <b>tittle</b> ,<br><b>description dan thumbnail.</b> Anda dapat<br>mengubah nama Chatbot Anda sesuai<br>kebutuhan pada baris <b>title.</b> Mengubah<br>deskripsi dan gambar Chatbot Anda<br>(Apabila Anda membagikan link chatbot ke                                                                                                    | 104 \ These will be visible when you share the link to your<br>105 title: Remo<br>106 description: Hai, aku Remo! Singa baik hati yang akan me<br>107 thumbnail: https://1.ibb.co/RbcV3mg/lion-avatar-jpg.jpg?<br>108 :<br>Gambar 6.12 Tampilan untuk mengubah title,<br>deskripsi dan thumbnail                                                                                                    |
| 6.       | Untuk mengubah deskripsi pada chatbot<br>Remo. Pada baris 105-107 terdapat tittle,<br>description dan thumbnail. Anda dapat<br>mengubah nama Chatbot Anda sesuai<br>kebutuhan pada baris title. Mengubah<br>deskripsi dan gambar Chatbot Anda<br>(Apabila Anda membagikan link chatbot ke<br>orang lain) pada baris description dan                                                                                                    | 104 \ These will be visible when you share the link to your<br>105 title: Remo<br>106 description: Hai, aku Remo! Singa baik hati yang akan me<br>107 thumbnail: https://l.ibb.co/RbcV3mg/Lion-avatar-jpg.jpg?<br>108 :<br>Gambar 6.12 Tampilan untuk mengubah title,<br>deskripsi dan thumbnail                                                                                                    |
| 6.       | Untuk mengubah deskripsi pada chatbot<br>Remo. Pada baris 105-107 terdapat tittle,<br>description dan thumbnail. Anda dapat<br>mengubah nama Chatbot Anda sesuai<br>kebutuhan pada baris title. Mengubah<br>deskripsi dan gambar Chatbot Anda<br>(Apabila Anda membagikan link chatbot ke<br>orang lain) pada baris description dan<br>thumbnail (Gambar 6.12)                                                                                                    | <pre>104 \ These will be visible when you share the link to your<br/>105 title: Remo<br/>106 description: Hai, aku Remo! Singa baik hati yang akan me<br/>107 thumbnail: https://1.ibb.co/RbcV3mg/lion-avatar-jpg.jpg?<br/>108 :<br/>Gambar 6.12 Tampilan untuk mengubah title,<br/>deskripsi dan thumbnail</pre>                                                                                                    |
| б.<br>7. | Untuk mengubah deskripsi pada chatbot<br>Remo. Pada baris 105-107 terdapat tittle,<br>description dan thumbnail. Anda dapat<br>mengubah nama Chatbot Anda sesuai<br>kebutuhan pada baris title. Mengubah<br>deskripsi dan gambar Chatbot Anda<br>(Apabila Anda membagikan link chatbot ke<br>orang lain) pada baris description dan<br>thumbnail (Gambar 6.12)                                                                                                    | <pre>104 \ These will be visible when you share the link to your<br/>105 title: Remo<br/>106 description: Hai, aku Remo! Singa baik hati yang akan me<br/>107<br/>108 :<br/>Gambar 6.12 Tampilan untuk mengubah title,<br/>deskripsi dan thumbnail<br/>Success!!! Your chatbot is published as:<br/>https://app.smojo.org/devanaafr/remo</pre>                                                                                                    |
| 6.<br>7. | Untuk mengubah deskripsi pada chatbot<br>Remo. Pada baris 105-107 terdapat tittle,<br>description dan thumbnail. Anda dapat<br>mengubah nama Chatbot Anda sesuai<br>kebutuhan pada baris title. Mengubah<br>deskripsi dan gambar Chatbot Anda<br>(Apabila Anda membagikan link chatbot ke<br>orang lain) pada baris description dan<br>thumbnail (Gambar 6.12)                                                                                                    | <pre>104 \ These will be visible when you share the link to your<br/>105 title: Remo<br/>106 description: Hai, aku Remo! Singa baik hati yang akan me<br/>107 thumbnail: https://l.ibb.co/RbcV3mg/Lion-avatar-jpg.jpg?<br/>108 :<br/>Gambar 6.12 Tampilan untuk mengubah title,<br/>deskripsi dan thumbnail<br/>Success!!! Your chatbot is published as:<br/>https://app.smojo.org/devanaafr/remo<br/>Embed your chatbot with this code:</pre>                                                                                                    |
| б.<br>7. | Untuk mengubah deskripsi pada chatbot<br>Remo. Pada baris 105-107 terdapat tittle,<br>description dan thumbnail. Anda dapat<br>mengubah nama Chatbot Anda sesuai<br>kebutuhan pada baris title. Mengubah<br>deskripsi dan gambar Chatbot Anda<br>(Apabila Anda membagikan link chatbot ke<br>orang lain) pada baris description dan<br>thumbnail (Gambar 6.12)<br>Jangan lupa untuk klik save lalu klik<br>publish Publish agar perubahan dapat                                                                                                    | <pre>104<br/>105<br/>106<br/>106<br/>107<br/>108<br/>107<br/>108<br/>107<br/>107<br/>107<br/>107<br/>107<br/>107<br/>107<br/>107<br/>107<br/>107</pre>                                                                                                    |
| 6.<br>7. | Untuk mengubah deskripsi pada chatbot<br>Remo. Pada baris 105-107 terdapat tittle,<br>description dan thumbnail. Anda dapat<br>mengubah nama Chatbot Anda sesuai<br>kebutuhan pada baris title. Mengubah<br>deskripsi dan gambar Chatbot Anda<br>(Apabila Anda membagikan link chatbot ke<br>orang lain) pada baris description dan<br>thumbnail (Gambar 6.12)<br>Jangan lupa untuk klik save lalu klik<br>publish Publish agar perubahan dapat<br>tersimpan. Apabila telah muncul link                                                                                                    | <pre>104 \ These will be visible when you share the link to your<br/>105 title: Remo<br/>106 description: Hai, aku Remo! Singa baik hati yang akan me<br/>107 thumbnail: https://l.lbb.co/RbcV3mg/Lion-avatar-jpg.jpg?<br/>108 :<br/>Gambar 6.12 Tampilan untuk mengubah title,<br/>deskripsi dan thumbnail<br/>SuccessIII Your chatbot is published as:<br/>https://app.smojo.org/devanaafr/remo<br/>Embed your chatbot with this code:<br/></pre>                                                                                                    |
| б.<br>7. | Untuk mengubah deskripsi pada chatbot<br>Remo. Pada baris 105-107 terdapat tittle,<br>description dan thumbnail. Anda dapat<br>mengubah nama Chatbot Anda sesuai<br>kebutuhan pada baris title. Mengubah<br>deskripsi dan gambar Chatbot Anda<br>(Apabila Anda membagikan link chatbot ke<br>orang lain) pada baris description dan<br>thumbnail (Gambar 6.12)<br>Jangan lupa untuk klik save lalu klik<br>publish Publish agar perubahan dapat<br>tersimpan. Apabila telah muncul link<br>chatbot Anda pada sebelah kanan, klik dan                                                                                                | <pre>104<br/>105<br/>106<br/>107<br/>108<br/>107<br/>108<br/>107<br/>107<br/>107<br/>108<br/>107<br/>107<br/>107<br/>107<br/>107<br/>107<br/>107<br/>107<br/>107<br/>107</pre>                                                                                                    |
| б.<br>7. | Untuk mengubah deskripsi pada chatbot<br>Remo. Pada baris 105-107 terdapat tittle,<br>description dan thumbnail. Anda dapat<br>mengubah nama Chatbot Anda sesuai<br>kebutuhan pada baris title. Mengubah<br>deskripsi dan gambar Chatbot Anda<br>(Apabila Anda membagikan link chatbot ke<br>orang lain) pada baris description dan<br>thumbnail (Gambar 6.12)<br>Jangan lupa untuk klik save lalu klik<br>publish Publish agar perubahan dapat<br>tersimpan. Apabila telah muncul link<br>chatbot Anda pada sebelah kanan, klik dan<br>lihat apakah chatbot Remo sudah berubah                                                     | <pre>104 \ These will be visible when you share the link to your<br/>105 title: Remo<br/>106 description: Hai, aku Remo! Singa baik hati yang akan me<br/>107 thumbnail: https://i.ibb.co/RbcV3mg/Lion-avatar-jpg.jpg?<br/>108 :<br/>Gambar 6.12 Tampilan untuk mengubah title,<br/>deskripsi dan thumbnail<br/>SuccessIII Your chatbot is published as:<br/>https://app.smojo.org/devanaafr/remo"<br/>title="Hai, aku Remo! Singa baik hati yang<br/>menjadi raja hutan seperti aku!"<br/>class="chatbot" &gt;/iframe<br/>ok</pre>                                                                                                    |
| б.<br>7. | Untuk mengubah deskripsi pada chatbot<br>Remo. Pada baris 105-107 terdapat tittle,<br>description dan thumbnail. Anda dapat<br>mengubah nama Chatbot Anda sesuai<br>kebutuhan pada baris title. Mengubah<br>deskripsi dan gambar Chatbot Anda<br>(Apabila Anda membagikan link chatbot ke<br>orang lain) pada baris description dan<br>thumbnail (Gambar 6.12)<br>Jangan lupa untuk klik save lalu klik<br>publish Publisn agar perubahan dapat<br>tersimpan. Apabila telah muncul link<br>chatbot Anda pada sebelah kanan, klik dan<br>lihat apakah chatbot Remo sudah berubah<br>sesuai perubahan yang Anda lakukan               | 194 title: Remo<br>195 description: Hai, aku Remo! Singa baik hati yang akan me<br>197 description: Hai, aku Remo! Singa baik hati yang akan me<br>198 thumbnail: https://i.bb.co/RbcV3mg/Lion-avatar-jpg.jpg?<br>108 deskripsi dan untuk mengubah title,<br>deskripsi dan thumbnail SuccessIII Your chatbot is published as:<br>https://app.smojo.org/devanaafr/remo<br>src="https://app.smojo.org/devanaafr/remo"<br>tiframe<br>src="https://app.smojo.org/devanaafr/remo"<br>tiframe<br>src="https://app.smojo.org/devanaafr/remo"<br>tiframe<br>class="chatbot" >/iframe><br>ok Gambar 6.13 Saye dan publish lalu klik link                                                                                                    |
| б.<br>7. | Untuk mengubah deskripsi pada chatbot<br>Remo. Pada baris 105-107 terdapat tittle,<br>description dan thumbnail. Anda dapat<br>mengubah nama Chatbot Anda sesuai<br>kebutuhan pada baris title. Mengubah<br>deskripsi dan gambar Chatbot Anda<br>(Apabila Anda membagikan link chatbot ke<br>orang lain) pada baris description dan<br>thumbnail (Gambar 6.12)<br>Jangan lupa untuk klik save lalu klik<br>publish Publish agar perubahan dapat<br>tersimpan. Apabila telah muncul link<br>chatbot Anda pada sebelah kanan, klik dan<br>lihat apakah chatbot Remo sudah berubah<br>sesuai perubahan yang Anda lakukan<br>sebelumnya | 104 These will be visible when you share the link to your<br>105 title: Remo<br>106 description: Hai, aku Remo! Singa baik hati yang akan me<br>107 thumbnail: https://l.ibb.co/RbcV3mg/Lion-avatar-jpg.jpg?<br>108 : <b>Gambar 6.12</b> Tampilan untuk mengubah title,<br>deskripsi dan thumbnail <b>SuccessIII</b> Your chatbot is published as:<br>https://app.smojo.org/devanaafr/remo"<br>title="Main membantum dalam pendidikan menal agar<br>menjadi raja hutan seperti aku!"<br>class="chatbot" >/iframe<br>tass="chatbot" >/iframe Sambar 6.13 Save dan publish lalu klik link<br>chatbot Anda                                                                                                    |
| б.<br>7. | Untuk mengubah deskripsi pada chatbot<br>Remo. Pada baris 105-107 terdapat tittle,<br>description dan thumbnail. Anda dapat<br>mengubah nama Chatbot Anda sesuai<br>kebutuhan pada baris title. Mengubah<br>deskripsi dan gambar Chatbot Anda<br>(Apabila Anda membagikan link chatbot ke<br>orang lain) pada baris description dan<br>thumbnail (Gambar 6.12)<br>Jangan lupa untuk klik save lalu klik<br>publish Publish agar perubahan dapat<br>tersimpan. Apabila telah muncul link<br>chatbot Anda pada sebelah kanan, klik dan<br>lihat apakah chatbot Remo sudah berubah<br>sesuai perubahan yang Anda lakukan<br>sebelumnya | 104       \These will be visible when you share the link to your         105       title: Remo         106       title: Remo         107       thumbnail: https://l.ibb.co/RbcV3mg/Lion-avatar-jpg.jpg?         108       :         Gambar 6.12 Tampilan untuk mengubah title, deskripsi dan thumbnail         NuccessIII Your chatbot is published as:         Interse://app.smojo.org/devanasifu/remo         Interse://app.smojo.org/devanasifu/remo         virue         skam membantum dalam pendidikan moral agar         and membantum dalam pendidikan moral agar         ok         Gambar 6.13 Save dan publish lalu klik link chatbot Anda                                                                                                    |
| 6.       | Untuk mengubah deskripsi pada chatbot<br>Remo. Pada baris 105-107 terdapat tittle,<br>description dan thumbnail. Anda dapat<br>mengubah nama Chatbot Anda sesuai<br>kebutuhan pada baris title. Mengubah<br>deskripsi dan gambar Chatbot Anda<br>(Apabila Anda membagikan link chatbot ke<br>orang lain) pada baris description dan<br>thumbnail (Gambar 6.12)<br>Jangan lupa untuk klik save lalu klik<br>publish Publish agar perubahan dapat<br>tersimpan. Apabila telah muncul link<br>chatbot Anda pada sebelah kanan, klik dan<br>lihat apakah chatbot Remo sudah berubah<br>sesuai perubahan yang Anda lakukan<br>sebelumnya | 104\These will be visible when you share the link to your105title: Remo106description: Hai, aku Remo! Singa baik hati yang akan me107thumbnail: https://l.ibb.co//RbcV3mg/Lion-avatar-jpg.jpg?108:Gambar 6.12 Tampilan untuk mengubah title,<br>deskripsi dan thumbnailSuccessIII Your chatbot is published as:Linttes://app.smojo.org/devanafr/remo*<br>title="Mai, aku Remo! Singa baik hati yang akan meSuccessIII Your chatbot is published as:Linttes://app.smojo.org/devanafr/remo*<br>title="Mai, aku Remo! Singa baik hati yang<br>akan membantum dalam pendidikan moral agar<br>elass="chatbot" >/iframe>JokGambar 6.13 Save dan publish lalu klik link<br>chatbot Anda                                                                                                    |
| б.<br>7. | Untuk mengubah deskripsi pada chatbot<br>Remo. Pada baris 105-107 terdapat tittle,<br>description dan thumbnail. Anda dapat<br>mengubah nama Chatbot Anda sesuai<br>kebutuhan pada baris title. Mengubah<br>deskripsi dan gambar Chatbot Anda<br>(Apabila Anda membagikan link chatbot ke<br>orang lain) pada baris description dan<br>thumbnail (Gambar 6.12)<br>Jangan lupa untuk klik save lalu klik<br>publish Publish agar perubahan dapat<br>tersimpan. Apabila telah muncul link<br>chatbot Anda pada sebelah kanan, klik dan<br>lihat apakah chatbot Remo sudah berubah<br>sesuai perubahan yang Anda lakukan<br>sebelumnya | 104\ These will be visible when you share the link to your105title: Remo106title: Remo107thumbnail: https://l.ibb.co/RbcV3mg/Lion-avatar-jpg.jpg?108Image: State of the state of the sta                                                                                                    |

| 8. | Apabila deskripsi, Background dan avatar<br>chatbot sudah sesuai dengan yang<br>diharapkan. Chatbot siap untuk langkah<br>selanjutnya. |                                                                                                    |
|----|----------------------------------------------------------------------------------------------------|----------------------------------------------------------------------------------------------------|
|    |                                                                                                    | https://app.smojo.org/devanaafr/remo<br>app.smojo.org<br>Simadu<br>Hai, Aku Simadu! Aku akan<br>membantumu dalam urusan akademik<br>kampus!<br>20:43<br>20:43<br>20:43 |

# Sesi 1b : Mengubah konten chatbot (karakter, teks, & image) dan embed media interaktif pada materi

| No | Langkah-langkah                                                                                                    | Gambar                                                                                                    |
|----|----------------------------------------------------------------------------------------------------|----------------------------------------------------------------------------------------------------|
| 1. | Klik "File Explorer" . Klik "RE01-REMO"<br>yang muncul di sebelah kanan. Lalu klik<br>"topics", klik "materi" lalu akan muncul<br>beberapa nama karakter pada chatbot<br>Remo seperti pada gambar 6.15                                                                    | <b>RE01-Simadu/topics/materi/</b><br>albert.m<br>bernard.m<br>lion.m<br>roco.m<br>roxy.m<br>tikus.m                                                                                                    |
| 2. | Pilih salah satu karakter contoh Albert dan<br>Terlihat ada simbol "Q" yaitu simbol yang<br>menjadi headline tiap materinya. "MM"<br>adalah materi/konten yang terdapat dalam<br>lingkup "Q". Disarankan agar tiap kalimat<br>diawali dengan format "MM" (Gambar<br>6.16) | Gambar 6.15 Tampilan materi.m untuk<br>pembuatan/perubahan materi<br><sup>10</sup><br><sup>10</sup><br><sup>1</sup> |
| 3. | Simbol "##" tiap awal dan akhir kalimat<br>akan menjadikan kalimat tersebut italic.<br>Lalu apabila ingin menambahkan jarak<br>antar kalimat cukup mengosongkan saja<br>beberapa baris sesuai dengan keinginan<br>guru                                                    | Gambar 6.16 Format Q sebagai isi konten dari Albert                                                                                                    |

| 4. | Pada akhir teks pada room Albert, terlihat<br>MM \${ "Cari tahu asal suara tersebut" |     |  |
|----|--------------------------------------------------------------------------------------|-----|--|
|    | myButton}<br>MM                                                                      |     |  |
|    | M. \${ "Abaikan saja" myButton}                                                      |     |  |
|    | Teks tersebut adalah teks pada                                                       |     |  |
|    | button/tombol yang di dalamnya dapat                                                 |     |  |
|    | dimodifikasi sedemikian rupa pada baris di                                           |     |  |
|    | bawah teks tersebut. Contoh bisa dilihat pada                                        |     |  |
|    | baris 28 & 36 dimana terdapat teks untuk                                             |     |  |
|    | Ahaikan saja                                                                         |     |  |
| 5. | 3 simbol yang bisa digunakan pada chatbot:                                           |     |  |
| •  | "##" untuk huruf italic                                                              |     |  |
|    | "**" untuk huruf bold                                                                |     |  |
|    | "_" untuk underline                                                                  |     |  |
|    | Masing-masing simbol harus berada pada                                               |     |  |
|    | awal dan akhir kalimat                                                               |     |  |
|    |                                                                                      |     |  |
|    |                                                                                      |     |  |
|    |                                                                                      |     |  |
|    |                                                                                      |     |  |
|    |                                                                                      |     |  |
|    |                                                                                      |     |  |
|    |                                                                                      |     |  |
|    |                                                                                      |     |  |
|    |                                                                                      |     |  |
|    |                                                                                      |     |  |
|    |                                                                                      |     |  |
| 6. | Pada akhir konten, tambahkan "M."                                                    |     |  |
|    | sebagai format bahwa materi tersebut                                                 |     |  |
|    | telah selesai. Perlu diingat dalam                                                   |     |  |
|    | pembuatan/perubahan konten harus                                                     |     |  |
|    | ulawali uengali <b>iviivi</b> uali ulakhiri <b>ivi.</b>                              |     |  |
|    |                                                                                      |     |  |
|    |                                                                                      | Gan |  |
|    |                                                                                      | mat |  |
|    |                                                                                      |     |  |
|    |                                                                                      |     |  |
|    |                                                                                      |     |  |
|    |                                                                                      | 1   |  |

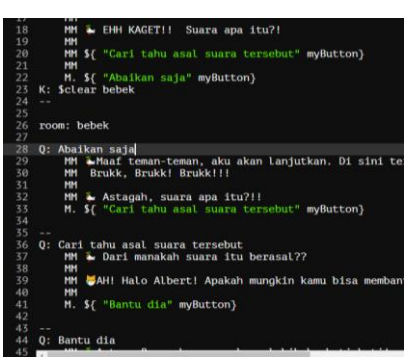

**Gambar 6.17** Format yang digunakan untuk menuju room berikutnya dalam materi Albert

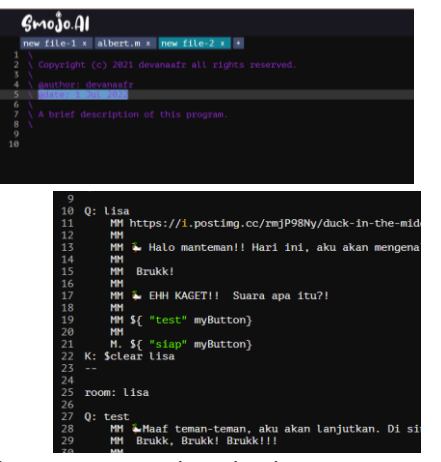

**Gambar 6.18** Tampilan chatbot saat menambah materi/room baru

|    |                                                                                                    | Gambar 6.19 Tampilan Smojo AI saat berhasil save<br>room baru                                                                                                    |
|----|----------------------------------------------------------------------------------------------------|----------------------------------------------------------------------------------------------------|
| 7. | Pada chatbot remo, materi dan kuis<br>disajikan pada masing-masing room yang<br>memiliki nama-nama 6 karakter. Jadi, anda<br>dapat menambah maupun mengurangi<br>materi dengan klik icon (+) sehingga muncul<br>newfile lalu klik icon save pada kanan atas<br>dan menghapus folder<br><b>namakarakter.m</b> apabila mengurangi<br>materi.                                                                         | <ul> <li>Alao Teman-temani Aku<br/>Usa, akan menjelaskan tata<br/>cara pengisian bidata<br/>mahasiswa MBM pada<br/>simadui</li> <li>Pilih salah satu</li> <li>Kampus Mengajar</li> <li>Misia</li> </ul> |
|    |                                                                                                    | <b>Gambar 6.20</b> Tampilan materi pada chatbot Remo<br>setelah penambahan materi lisa.m                                                                                                    |
| 8. | Jangan lupa klik save pada setiap<br>perubahan, dan apabila ingin menambah<br>materi/room harap diberi akhiran (.m)<br>seperti gambar 6.19. Anda dapat mengikuti<br>format seperti room-room yang sudah ada<br>untuk room baru. Pada tahap penambahan<br>materi, anda harus menambahkan judul<br>karakter pada folder Slider.m untuk<br>menghindari error.                                                         |                                                                                                    |
| 9. | Pada template pemasukan gambar dalam<br>soal terdapat format "src" yang berarti<br>sumber tersebut bukan berasal dari chatbot<br>melainkan dari eksternal. Anda dapat<br>mencari gambar yang sesuai dengan soal<br>dari google images, klik kanan dan jangan<br>lupa untuk klik <b>"copy link address".</b><br>Pastikan link tersebut formatnya .jpeg/.png<br>diakhiri ">" dan berada diantara tanda<br>kutip ("") |                                                                                                    |

| 10. | Apabila anda ingin menambahkan suara                                                                                                    |  |
|-----|----------------------------------------------------------------------------------------------------|--|
|     | atau medium interaktif ke dalam chatbot.                                                                                                    |  |
|     | Cara paling mudah adalah dengan                                                                                                    |  |
|     | mengcopy paste kode "embed" yang                                                                                                    |  |
|     | tercantum di sumber medianya (eg.                                                                                                    |  |
|     | Soundcloud untuk suara).                                                                                                    |  |
|     |                                                                                                    |  |
| 11. | Pilih sumber media yang kalian ingin                                                                                                    |  |
|     | masukkan ke dalam chatbot (e.g.                                                                                                    |  |
|     | Soundcloud), cari tombol share atau embed                                                                                                    |  |
|     | dalam link media yang ingin dishare. Copy                                                                                                    |  |
|     | link embed vang ditampilkan (biasanya                                                                                                    |  |
|     | diawali oleh <iframe) [contoh="" di="" gambar.<="" th=""></iframe)>                                                                                                    |  |
|     | Paste code embed tersebut di dalam A:                                                                                                    |  |
|     | atau MM.                                                                                                    |  |
| 12. | Contoh:                                                                                                    |  |
|     | MM <iframe <="" height="300" th="" width="100%"></iframe>                                                                                                    |  |
|     | scrolling="no" frameborder="no"                                                                                                    |  |
|     | allow="autoplay"                                                                                                    |  |
|     | src="https://w.soundcloud.com/player/?url                                                                                                    |  |
|     | =https%3A//api.soundcloud.com/tracks/12                                                                                                    |  |
|     | 97728265&color=%23ff5500&auto_play=fa                                                                                                    |  |
|     | Ise&hide related=false&show comments=t                                                                                                    |  |
|     | rue&show_user=true&show_reposts=false                                                                                                    |  |
|     | &show_teaser=true&visual=true%22%3E                                                                                                    |  |
|     | frame> <div style="font-size: 10px; color:&lt;/th&gt;&lt;/tr&gt;&lt;tr&gt;&lt;th&gt;&lt;/th&gt;&lt;th colspan=2&gt;#cccccc;line-break: anywhere;word-break:&lt;/th&gt;&lt;/tr&gt;&lt;tr&gt;&lt;th&gt;&lt;/th&gt;&lt;th colspan=2&gt;normal;overflow: hidden;white-space:&lt;/th&gt;&lt;/tr&gt;&lt;tr&gt;&lt;th&gt;&lt;/th&gt;&lt;th&gt;nowrap;text-overflow: ellipsis; font-family:&lt;/th&gt;&lt;/tr&gt;&lt;tr&gt;&lt;th&gt;&lt;/th&gt;&lt;th&gt;Interstate.Lucida Grande.Lucida Sans&lt;/th&gt;&lt;/tr&gt;&lt;tr&gt;&lt;th&gt;&lt;/th&gt;&lt;th&gt;Unicode,Lucida&lt;/th&gt;&lt;/tr&gt;&lt;tr&gt;&lt;th&gt;&lt;/th&gt;&lt;th&gt;Sans, Garuda, Verdana, Tahoma, sans-&lt;/th&gt;&lt;/tr&gt;&lt;tr&gt;&lt;th&gt;&lt;/th&gt;&lt;th&gt;serif;font-weight: 100;"><a< th=""></a<></div> |  |
|     | href="https://soundcloud.com/m-rizky-                                                                                                    |  |
|     | 444339699" title="MEKI MODE"                                                                                                    |  |
|     | target=" blank" style="color: #cccccc; text-                                                                                                    |  |
|     | decoration: none;">MEKI MODE · <a< th=""></a<>                                                                                                    |  |
|     | href="https://soundcloud.com/m-rizky-                                                                                                    |  |
|     | 444339699/ekhsan-pergi-tak-                                                                                                    |  |
|     | meninggalkan" title="ekhsan – pergi tak                                                                                                    |  |
|     | meninggalkan (sped up).mp3"                                                                                                    |  |
|     | target=" blank" style="color: #cccccc: text-                                                                                                    |  |
|     | decoration: none;">ekhsan – pergi tak                                                                                                    |  |
|     | meninggalkan (sped up).mp3                                                                                                    |  |

13. Fitur "embed" sudah umum digunakan di internet untuk menyambukan berbagai macam media (e.g. 3D models, gambar, gif, suara) ke dalam webapps. Anda dapat mengintegrasi pada folder materi tiap karakter da tidak perlu membuat folder baru. Berikut contoh list embed untuk integrase video ke dalam chatbot. (https://www.cincopa.com/blog/10video-sites-to-embed-your-videos-fromcomparison/)

## Sesi 2 : Mengubah Latihan/Kuis dan respon jawaban latihan/kuis

| No. | Langkah-langkah                                                                                                    | Gambar                                                                                                    |
|-----|----------------------------------------------------------------------------------------------------|----------------------------------------------------------------------------------------------------|
| 1.  | Klik "File Explorer" A Klik "RE01-<br>REMO" yang muncul di sebelah<br>kanan. lalu klik "topics", lalu klik<br>"kuis.m". Folder ini berisi pengaturan<br>yang mencakup kuis di chatbot Remo.<br>Perlu diingat bahwa soal yang tertera<br>pada Remo berada pada masing-<br>masing room. Apabila anda ingin<br>memodifikasi kuis, anda bisa pergi<br>pada folder <b>soalan</b> pada masing-<br>masing karakter. | <pre>if (QUESTION is from smojo/chat/quir<br/>if (question question<br/>)</pre>                                                                                                    |
| 2.  | Terdapat 3 format pada penulisan<br>soal. "QQ" untuk soal, "AA" untuk<br>jawaban, serta "AA)" untuk jawaban<br>benar pada soal tersebut<br>Penulisannya dimulai dengan<br>menuliskan format dilanjut spasi lalu<br>kalimat pertanyaan atau jawaban<br>yang akan ditambahkan. (cth:<br>QQ(spasi)pertanyaan). Jumlah<br>pertanyaan maupun jawaban tiap                                                         | 14       00 Akbar kesulitan saat mengerjakan PK         14       00 Akbar kesulitan saat mengerjakan PK         14       00 Akbar kesulitan saat mengerjakan PK         14       00 Akbar kesulitan saat mengerjakan PK         14       00 Akbar kesulitan saat mengerjakan PK         14       00 Akbar kesulitan saat mengerjakan PK         14       00 Akbar kesulitan saat mengerjakan PK         14       00 Akbar kesulitan saat mengerjakan PK         14       00 Akbar kesulitan saat mengerjakan PK         15       00 Apa yang harus kamu lakukan;         16       10 Memberikan PK         17       10 Memberikan PK         18       10 Memberikan PK         19       10 Memberikan PK         10       10 Memberikan PK         10       10 Memberikan PK         10       10 Memberikan PK         10       10 Memberikan PK         10       10 Memberikan PK         11       10 Memberikan PK         12       10 Memberikan PK         13       10 Memberikan PK         14       10 Memberikan PK         15       10 Memberikan PK         16       10 Memberikan PK         17       10 Memberikan PK         18 |
|     | dikurangi sesuai dengan kebutuhan<br>guru di sekolah hanya dengan<br>menambahkan formatnya pada<br>barisan baru                                                                                                    | <b>Gambar 6.24</b> Soal telah ditambahkan pada barisan<br>terbaru                                                                                                    |
| 3.  | Apabila ingin melihat hasil yang telah<br>diubah sebelumnya jangan lupa selalu                                                                                                    |                                                                                                    |

|    | tekan tombol "Save"<br>di kanan<br>atas layar setiap sudah melakukan<br>perubahan terhadap chatbot anda<br>agar perubahan tersebut dapat<br>tersimpan saat mempublish. Lalu<br>kembali ke 1-chatbot, main.m lalu klik<br>"publish"<br>Publish sampai terlihat link<br>chatbot anda. | <pre>186 \ jawaban betul 187 Mk correct? 188 MM https://i.imgur.com/Lpd8xtk.jpeg 189 MM dagus! Jawaban kamu benar \${ "128079" emoji } 190 M. \${ "Soal Selanjutnya" myButton ] 191 C: correct? % this-scoret 192 \ jawaban salah 193 MM https://i.imgur.com/oarAttK.jpeg 194 MM https://i.imgur.com/oarAttK.jpeg 194 MM https://i.imgur.com/oarAttK.jpeg 194 MM https://i.imgur.com/oarAttK.jpeg 194 MM https://i.imgur.com/oarAttK.jpeg 194 MM https://i.imgur.com/oarAttK.jpeg 194 MM https://i.imgur.com/oarAttK.jpeg 194 MM https://i.imgur.com/oarAttK.jpeg 194 MM https://i.imgur.com/oarAttK.jpeg 194 MM https://i.imgur.com/oarAttK.jpeg 194 MM https://i.imgur.com/oarAttK.jpeg 194 MM https://i.imgur.com/oarAttK.jpeg 195 M. \${ "Soal Selanjutnya" myButton ] 196 K: -answer question 197 Gambar 6.25 Tampilan mengubah respon jawaban</pre> |
|----|----------------------------------------------------------------------------------------------------|----------------------------------------------------------------------------------------------------|
| 4. | Jumlah pertanyaan maupun jawaban<br>tiap soalnya dapat ditambah maupun<br>dikurangi sesuai dengan kebutuhan<br>guru di sekolah hanya dengan blok<br>format dari "QQ" hingga ***. ***<br>adalah simbol yangmemisahkan<br>antara soal satu dengan yang lainnya                        | Jowaban kamu benarl Hebat                                                                                                    |
| 5. | Apabila ingin menambahkan gambar<br>dalam soal tersebut. Lihat baris yang<br>sudah memuat template yang berisilink<br>gambar. Copy paste pada soal yang<br>ingin ditambahkan gambarnya                                                                                              | Soci Selanjutnya                                                                                                    |
| 6. | Jangan lupa selalu tekan tombol<br>"Save" di kanan atas layar setiap<br>sudah melakukan perubahan<br>terhadap chatbot anda agar<br>perubahan lalu klik "publish" Publish                                                                                                    | Gambar 6.26 Tampilan saat respon kuis siswa                                                                                                    |

|    | Apabila ingin menghapus soal cukup<br>blok dari "QQ" awal hingga "***" lalu<br>delete. Maka soal pada tampilan<br>chatbot juga akan hilang                                                                                                    |                                                  |
|----|----------------------------------------------------------------------------------------------------|--------------------------------------------------|
| 8. | Jika anda ingin mengubah teks dan<br>gambar pada saat pengguna selesai<br>menjawab kuis. Buka <b>kuis.m</b> lalu pergi<br>ke baris 183-191. Pada baris 186-191<br>merupakan template untuk jawaban<br>betul dan baris 192-195 untuk<br>jawaban salah. Anda dapat merubah<br>gambar dan teks pada tulisan <b>MM</b> | Gambar 6.27 Tampilan kuis yang sudah ditambahkan |

#### Sesi 3: Menambahkan Audio

| No | Langkah-langkah                                                                                                    | Gambar                                                                                                    |
|----|----------------------------------------------------------------------------------------------------|----------------------------------------------------------------------------------------------------|
| 1. | Audio, merupakan fitur khusus yang dimiliki<br>chatbot remo dimana pengguna dapat belajar<br>sambil mendengarkan suara-suara.<br>Pembelajaran ini disebut audiovisual dan dapat<br>meningkatkan motivasi dan minat belajar siswa.<br>Langkah pertama anda bisa pergi ke folder<br>audio.m. pada baris 11-30 merupakan format<br>audio yang bisa ditempatkan pada bagian<br>chatbot manapun. | <pre>intermediate intermediate intermediate</pre>  |
| 2. | Pada baris 23, terdapat format dimana gambar<br>dari audio itu sendiri. Anda dapat mengubah<br>gambar tersebut menjadi gambar apapun<br>dengan cara yang sama seperti menambahkan<br>gambar.                                                                                                    | <pre>21 onnouseout="this.style.transform = 'scale(1)'" 22 onclick="playAudio()" 23 srce" memory function of the scale of the scale of t</pre> |
| 3. | Dimulai pada baris 58 ke bawah, anda dapat<br>melihat beberapa nama audio beserta linknya<br>dengan akhiran.mp3. Seluruh audio tersebut<br>merupakan kumpulan dari audio-audio yang<br>terdapat pada chatbot remo. Dengan format:<br>: (nama audio) ( )<br>"link audio" audio1                                                                                                    | if Antibiat ()         if the antibiat ()         if the antif ()         if the                                                                                                    |
| 4. | Karena anda sudah mengumpulkan audio pada<br>folder audio.m dengan format tersebut, maka,<br>ketika anda ingin memasukan audio pada suatu<br>percakapan, anda hanya perlu mencantumkan<br>nama judul audio anda pada materi/folder lain<br>spt baris 13 gambar 6.                                                                                                    | 10<br>11 Q: Cerita mengenai Louie<br>12 MM https://i.postimg.cc/nhJDy5Gx/ju<br>13 MM \${ Audio1-louie }<br>14 MM \$D it tengah hutan yang lebat, al<br>15 MM \${ "Ke kiri" myButton}<br>16 M. \${ "Ke kanan?" myButton}<br>17 K: falsor ti<br>Gambar 6.31<br>Penambahan audio pada materi Louie                                                                                                    |
| 5. | Anda dapat memasukan audio dengan<br>format .mp3 dari source mp3 seperti freesound,<br>usaupload dll. Pastikan hanya ubah link audio<br>atau hapus format audio secara keseluruhan<br>untuk menghindari ERROR                                                                                                    | Gambar 6.32         Audio pada chatbot remo                                                                                                    |

# Sesi 4: Menambah dan mengubah Slide

| No | Langkah-langkah                                | Gambar                                                                                                    |
|----|------------------------------------------------|----------------------------------------------------------------------------------------------------|
| 1. | Dalam chatbot remo, terdapat fitur khusus      | 19 : slidergs ( "s" )<br>20<br>21- {{                                                                           |
|    | yaitu slide dimana pada slide ini, siswa dapat | 22. {{<br>23. "https://i.ibb.co/rp163rq/murid-cerdas.png"<br>24. "Ayo jadi siswa yang<br>cbcerdas dan bermoral" |

|    | belajar dengan konsep room tour sehingga<br>slide karakter yang dipilih oleh siswa pada<br>saat awal akan membawa siswa pada room<br>karakter tersebut sehingga siswa selesai<br>menyelesaikan kuis. Untuk itu jika anda ingin<br>menambahkan slide baru maka pastikan<br>anda untuk menambahkan materi dan soalan<br>juga agar terbentuk room baru sesuai slide<br>yang anda tambahkan. | Gambar 6.33 Tampilan slider.m                                                                                                    |
|----|----------------------------------------------------------------------------------------------------|----------------------------------------------------------------------------------------------------|
| 2. | Pergi ke folder slider.m, disitu anda dapat<br>melihat berbagai slide dimulai dari slide pada<br>intro (siswa dan guru) juga slide 5 karakter<br>yang ada pada Remo. Anda dapat merubah<br>dengan teks atau menambah bahkan<br>mengurangi slide sesuai kebutuhan. Pada<br>bagian akhir juga terdapat slide dalam<br>masing-masing karakter yang dapat<br>dimodifikasi.                   |                                                                                                    |
| 3. | Apabila anda ingin menambahkan slide, anda<br>dapat copypaste format slide seperti pada<br>gambar 6 jangan lupa juga untuk<br>menambah pilihan slide saat siswa sudah<br>membaca materi untuk menuju ke kuis<br>dengan melakukan hal yang sama seperti<br>gambar 6.                                                                                                    | <pre>({ "https://ndg.pngtree.com/png-vector/20200417/ourlarge/pngtree-c "lise. Ayam yang <br/> %) stider Gambar 6. 34 Penambahan slide karakter lisa (() () () () () () () () () () () () ()</pre> |

| 4. | Apabila anda menambah slide, jangan lupa<br>untuk menambah materi dan soalan pada<br>folder materi dan soalan. Tambahkan sesuai<br>dengan format yang ada dengan isi yang<br>dapat dimodifikasi serta folder diakhiri (.m).<br>tata cara penambahan materi dan soalan<br>dapat dilihat pada sesi sebelumnya. | Arrow down of threadward integration   Arrow down of threadward integration Arrow down of threadward integration |
|----|----------------------------------------------------------------------------------------------------|----------------------------------------------------------------------------------------------------|
|    |                                                                                                    | Gambar 6.36                                                                                                    |
|    |                                                                                                    | chatbot remo setelah penambahan slide                                                                                                    |
|    |                                                                                                    | karakter baru (lisa)                                                                                                    |

## Sesi 5 : Mengubah intro, panggilan untuk user, dan selesai

| No. | Langkah-langkah                                                                                                    | Gambar                                                                                                    |
|-----|----------------------------------------------------------------------------------------------------|----------------------------------------------------------------------------------------------------|
| 1.  | Buka folder main.m lalu pergi ke baris 55. Anda<br>dapat mengubah intro Remo bagian awal pada<br>baris tersebut.                                                                                                    | 54 \ What your bot says at first.<br>55 init: <b>\${</b> AudioBackground } <b>\$</b> {zoom} <b>\$</b> { Audiohai}Ha<br>56 limit: 1<br><b>Gambar 6.37</b><br>Tampilan main.m untuk intro awal Remo                                                                                                    |
| 2.  | Untuk intro selanjutnya setelah pengguna klik<br>start, anda dapat pergi pada folder <b>intro.m.</b><br>pada chatbot Remo, pengguna dapat memilih<br>apakah ingin log in menjadi siswa atau guru.<br>Siswa pada baris 15-17, 30-32, & 77-97<br>Guru pada baris 20-27 dan 45-56                                                                                                    | <pre>is 0: Siswa is 0: Siswa is 0: Siswa is 0: Siswa namamu? if is : Sheak menu i</pre>                                                                                                    |
| 3.  | Pada baris 75-bawah, adalah format dimana<br>chatbot Remo merespon dengan nama yang<br>dituliskan oleh pengguna, dimana ini hanya<br>ada pada slide siswa. Chatbot remo akan dapat<br>merespon nama dan dengan tambahan<br>kalimat seperti:<br>Q: Aku aku \$x<br>Q: Namaku \$x<br>Q: Namaku \$x<br>Q: Nama saya \$x<br>Q: Nama saya \$x<br>Q: Nama saya \$x<br>Diikuti dengan intro selanjutnya. | <ul> <li>i Hy name is 5x</li> <li>HY Halod&gt;5(\$x lcase capitalize ), sebelum kita memasuki pene</li> <li>HY Halod&gt;5(\$x lcase capitalize ), sebelum kita memasuki pene</li> <li>HY Haral adalah cu&gt;tindakan kita yang sesuai dengan aturan hukum,</li> <li>HY Haidod</li> <li>HY obj(\$x lcase capitalize ), sebelum kita memasuki pene</li> <li>HY Haidod&gt;5(\$x lcase capitalize ), sebelum kita memasuki pene</li> <li>HY Halod&gt;5(\$x lcase capitalize ), sebelum kita memasuki pene</li> <li>HY Halod&gt;5(\$x lcase capitalize ), sebelum kita memasuki pene</li> <li>HY Halod&gt;5(\$x lcase capitalize ), sebelum kita memasuki pene</li> <li>HY Halod&gt;5(\$x lcase capitalize ), sebelum kita memasuki pene</li> <li>HY Halod&gt;5(\$x lcase capitalize ), sebelum kita memasuki pene</li> <li>HY Halod&gt;5(\$x lcase capitalize ), Sebelum kita memasuki pene</li> <li>HY Halod&gt;5(\$x lcase capitalize ), Sebelum kita memasuki pene</li> <li>HY Halod&gt;5(\$x lcase capitalize ), Sebelum kita memasuki pene</li> <li>HY Halod&gt;5(\$x lcase capitalize ), Sebelum kita memasuki pene</li> <li>HY Halod&gt;5(\$x lcase capitalize )</li> <li>K \$</li> <li>K \$</li> <li>K \$</li> <li>K \$</li> <li>K \$</li> <li>K \$</li> <li>K \$</li> <li>K \$</li> <li>K \$</li> <li>K \$</li> <li>K \$</li> <li>K \$</li> <li>K \$</li> <li>K \$</li> <li>K \$</li> <li>K \$</li> <li>K \$</li> <li>K \$</li> <li>K \$</li> <li>K \$</li> </ul> |
| 4.  | Untuk mengubah nama chatbot (dari Remo<br>menjadi nama chatbot anda) buka main.m<br>pada baris 52, dan ui-ux.m pada baris 13.<br>Langkah ini agar link chatbot anda berubah<br>dari Remo menjadi nama chatbot anda sendiri.                                                                                                    | 50<br>51 \ IMPORTANT - edit this part. It's the<br>52 publish: Simadu<br>53<br>Gambar 6.40<br>Mengubah nama chatbot pada folder                                                                                                    |

|    | Pastikan nama chatbot sama pada kedua<br>folder untuk menghidari ERROR                                                                                                    | main.m                                                                                                    |
|----|----------------------------------------------------------------------------------------------------|----------------------------------------------------------------------------------------------------|
| 5. | Apabila anda ingin kustom teks dan gambar<br>chatbot saat setelah digunakan oleh pengguna,<br>anda dapat buka intro.m lalu pergi ke baris 35-<br>40 untuk pengguna siswa dan baris 59-65<br>untuk pengguna guru. | <pre>34 35 Q: Selesai Belajar 36 HM <b>Terima Kasih telah menggunakan Chatbot Remo!</b> 37 HM Semoga dapat membantu adik-adik lebih memahami tentang 38 HM <paljariester:>Jika kamu berubah pikiran, 39 HM <paljariester:>Jika kamu berubah pikiran, 39 HM <paljariester:>Jika kamu berubah pikiran, 39 HM <paljariester:>Jika kamu berubah pikiran, 39 HM topklik tombol ini yaa 40 H. \${ "Kembali ke pemilihan karakter" myButton } 41 42 58 59 Q: Selesai 60 MM Terima Kasih telah menggunakan Chatbot Remo! 51 H. Semoga dapat membantu meningkatkan moral siswa-sisw 62 63 64 Q: Kembali ke awal 65 A: \${ slidergs } 66 </paljariester:></paljariester:></paljariester:></paljariester:></pre> |
| 9. | Hasil intro, dan selesai yang sudah dimodifikasi                                                                                                    | <b>Gambar 6.41</b><br>Tampilan keluar untuk siswa dan guru                                                                                                    |
|    |                                                                                                    | Hei, oku Simadu I Aku akan<br>membantumu<br>sisp?<br>Turu<br>Stort                                                                                                    |
|    |                                                                                                    | Terima Kasih telah<br>menggunakan Simadu!<br>Semoga dapat<br>membantumu dalam<br>akademik kampus! \<br>Kembali ke awal                                                                                                    |
|    |                                                                                                    | <b>Gambar 6.42</b><br>Tampilan kenalan dan keluar                                                                                                    |

## Sesi 6 : Mendesain dan menambahkan button pada chatbot

| No | Langkah-langkah                                 | Gambar |
|----|-------------------------------------------------|--------|
| 1. | Buka topics lalu file ui-ux.m. Pada baris 18-28 |        |
|    | terdapat template button dimana anda dapat      |        |

|    | merubah format tombol yang berada dalam chatbot.                                                                                                    | 15 \ Creates a custom button<br>16 : myButton ( "s" "s" )<br>17- q{                                                                                                    |
|----|----------------------------------------------------------------------------------------------------|----------------------------------------------------------------------------------------------------|
|    |                                                                                                    | <pre>18 margin-left:10px;<br/>19 margin-top:10px;</pre>                                                                                                    |
|    | Color (berwarna orange) = warna tulisan<br>pada tombol                                                                                                    | 20 padding:10px;<br>21 width:200px;<br>22 border-radius: 25px;<br>23 font-size:16px;                                                                                                    |
| 2. | Pada baris ke 25 dan 26 terdapat teks untuk<br>mengubah warna button dan teks dengan<br>code warna pada baris dibawahnya. Anda<br>dapat merubah code tersebut dengan<br>mengunjungi laman<br><u>https://www.w3schools.com/</u> lalu pilih code<br>warna sesuai dengan kebutuhan anda.<br>Jangan lupa Klik "Save" untuk menyimpan | 24 text-align:center;<br>25 color:#ffffff;<br>26 background:#29a3a3;<br>27 font-weight:100;<br>28 cursor: pointer;<br>29 }q (button)<br>30 ;<br>Gambar 6.43<br>Template button pada chatbot Remo |
|    | perubahannya                                                                                                    |                                                                                                    |
| 3. | Jika anda ingin mengubah desain dengan                                                                                                    | Lighter / Darker                                                                                                    |
|    | akan mencontohkan dengan mengubah                                                                                                    | 100% #ffffff                                                                                                    |
|    | button start. Pertama pergi ke website                                                                                                    | 95% #f2e6ff<br>90% #e6ccff                                                                                                    |
|    | https://www.w3schools.com/ lalu pilih color                                                                                                    | 85% #d9b3ff<br>80% #cc99ff                                                                                                    |
|    | picker lalu anda akan diarahkan pada palet                                                                                                    | 75% #bf80ff                                                                                                    |
|    | warna beserta code yang dapat dicopas pada                                                                                                    | 70% #b366ff<br>65% #a64dff                                                                                                    |
|    | autocaffe. Setelah mendapatkan code warna                                                                                                    | 60% #9933ff                                                                                                    |
|    | lalu anda dapat copas pada baris 25 untuk                                                                                                    |                                                                                                    |
| -  | warna teks dan 26 untuk warna button                                                                                                    | Gambar 6.44                                                                                                    |
| 4. | Apabila anda ingin menambahkan tombol                                                                                                    |                                                                                                    |
|    | baru anda dapat menambahkan format                                                                                                    | akan membantumu                                                                                                    |
|    | \${"nama tombol" mybutton} pada folder                                                                                                    | dalam pendidikan moral agar<br>kamu juga bisa popingi raja                                                                                                    |
|    | manapun diikuti format Q : {nama tombol}                                                                                                    | hutan seperti aku! Apakah                                                                                                    |
| 6. | Apabila anda menginginkan untuk menguban                                                                                                    | kamu sudah siap?                                                                                                    |
|    | Reme, Ande denet nergi ke mein milelu nede                                                                                                    | Start                                                                                                    |
|    | kemo. Anda dapat pergi ke main.m lalu pada                                                                                                    |                                                                                                    |
|    | baris ke 75-91 teruapat beberapa poin.                                                                                                    | Gambar 6 45                                                                                                    |
|    | Bubble font: format font                                                                                                    | Button yang telah diubah warna                                                                                                    |
|    | Bubble bot colour : warna font untuk chatbot                                                                                                    |                                                                                                    |
|    | dari Remo                                                                                                    | 73 \ Google fort to import.                                                                                                    |
|    | Bubble bot banckground : warna tampilan                                                                                                    | <ul> <li>75 \ Font to use in bubble = font signature</li> <li>76 bubble=font: 'Poppins', sans-serif</li> <li>77 \ Font Color &amp; Background of bot hubble</li> </ul>                           |
|    | buble untuk chatbot dari Remo                                                                                                    | <ul> <li>78 bubble-bot-color: #333</li> <li>79 bubble-bot-background: #f2e6ff</li> <li>80 \ Font Color &amp; Background for user bubble</li> </ul>                                               |
|    | Bubble user colour : warna font untuk                                                                                                    | 81 Bubble-user-color: white<br>82 bubble-user-background: #e6ccff<br>83 \ Other bubble properties                                                                                                |
|    | chatbot dari pengguna                                                                                                    | 84 - Cubble-border: solid blue inx<br>85 - bubble-border: solid white 3px<br>86 - bubble-radius: 25<br>87 - bubble-radius: 25                                                                    |
|    | Bubble user background : warna tampilan                                                                                                    | <ul> <li>busice for size bot bubble, in pixels</li> <li>bot-bubble.width: 250</li> <li>\v uc ant limit the number of responses displayed</li> </ul>                                              |
|    | bubble untuk chatbot dari pengguna                                                                                                    | 21 (Linit: 3<br>Gambar 6.46                                                                                                    |
|    | Limits : jumlah bubble yang ditampilkan                                                                                                    |                                                                                                    |

|    | dalam 1 layar                                                                             | Menu main.m untuk mengubah bubble chatbot                                                                                                    |
|----|-------------------------------------------------------------------------------------------|----------------------------------------------------------------------------------------------------|
| 7. | Berikut hasil setelah menambahkan tombol<br>dan memodifikasi warna bubble chatbot<br>Remo | Halo Deva , sebelum kita<br>mengetahui apa itu moral.<br>Moral ada baiknya kita<br>mengetahui apa itu moral.<br>Moral adaloh <u>tindakan kita</u><br>yang <u>sesual dengan aturan</u><br>hukum. solai. agama. adal<br>tindap Bendidikan<br>moral yuki Deva maujadi<br>kira kiter apa hari ini?<br><b>Joseph Joseph Jos</b> |

#### Poin-Poin Penting untuk Hal Teknis

- 1. Mohon untuk tidak mengubah file-file Chatbot Remo lain yang tidak ditunjukkan oleh instruksi ini. File-file lain berisi algoritma yang menjalankan sistem Chatbot Remo. Jika anda merubah file-file tersebut, mekanisme Chatbot Remo anda kemungkinan tidak akan berjalan dengan baik
- 2. Jika anda mengalami *error* atau kesalahan teknis, jangan panik. Mohon hubungi tim Train the Teachers AI4IMPACT dan mengirimkan foto dan deskripsi kesalahan teknis sejelas-jelasnya.
- 3. Jika error tersebut terus berlanjut, langkah terakhir adalah untuk mengunduh ulang template Chatbot Remo dari "Template"
- 4. Jika anda ingin mengetahui lebih lanjut tentang mekanisme Chatbot Remo atau ingin mengembangkan chatbot sendiri, silahkan mengunjungi "Template" untuk mempelajarikonsep-konsep dasar chatbot dan video-video pembelajaran lainnya
- 5. Jika ada pertanyaan, mentor dan komunitas Smojo.AI siap membantu anda. Bergabunglah dengan komunitas *Discord* kami (https;//bit.ly/smojoid) dan ketik pertanyaan anda di bagian #pertanyaan-teknis

# Selamat Berkarya!

# ai4impact